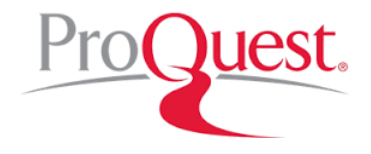

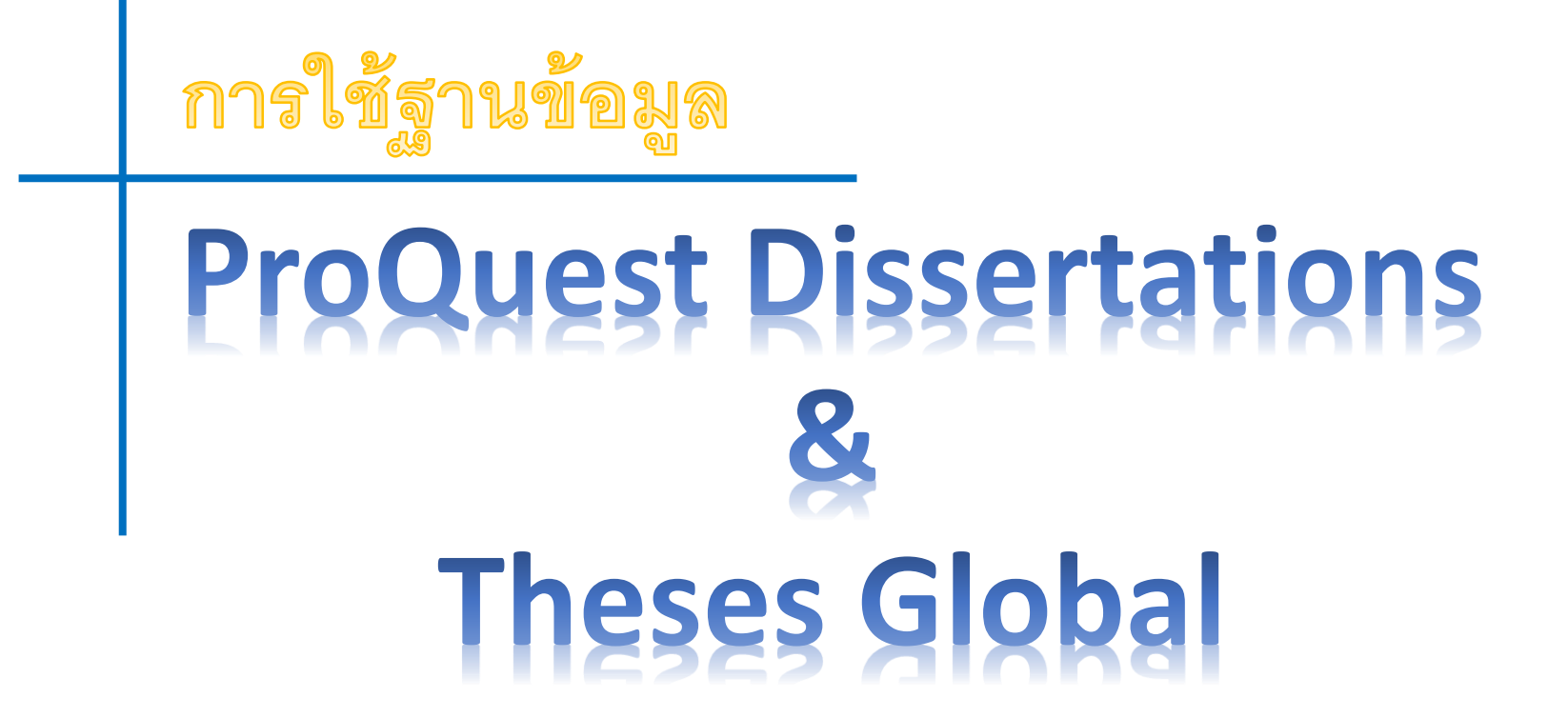

ปรับปรุงครั้งล่าสุดเมื่อ พฤศจิกายน 2559

ผู้บรรยาย : จีรวัฒน์ พรหมพร e-mail: jirawat@book.co.th

แผนกสนับสนุนฝ่ายทรัพยากรอิเล็กทรอนิกส์ทางการศึกษา บริษัท บุ๊ค โปรโมชั่น แอนด์ เซอร์วิส จำกัด <sup>1</sup>

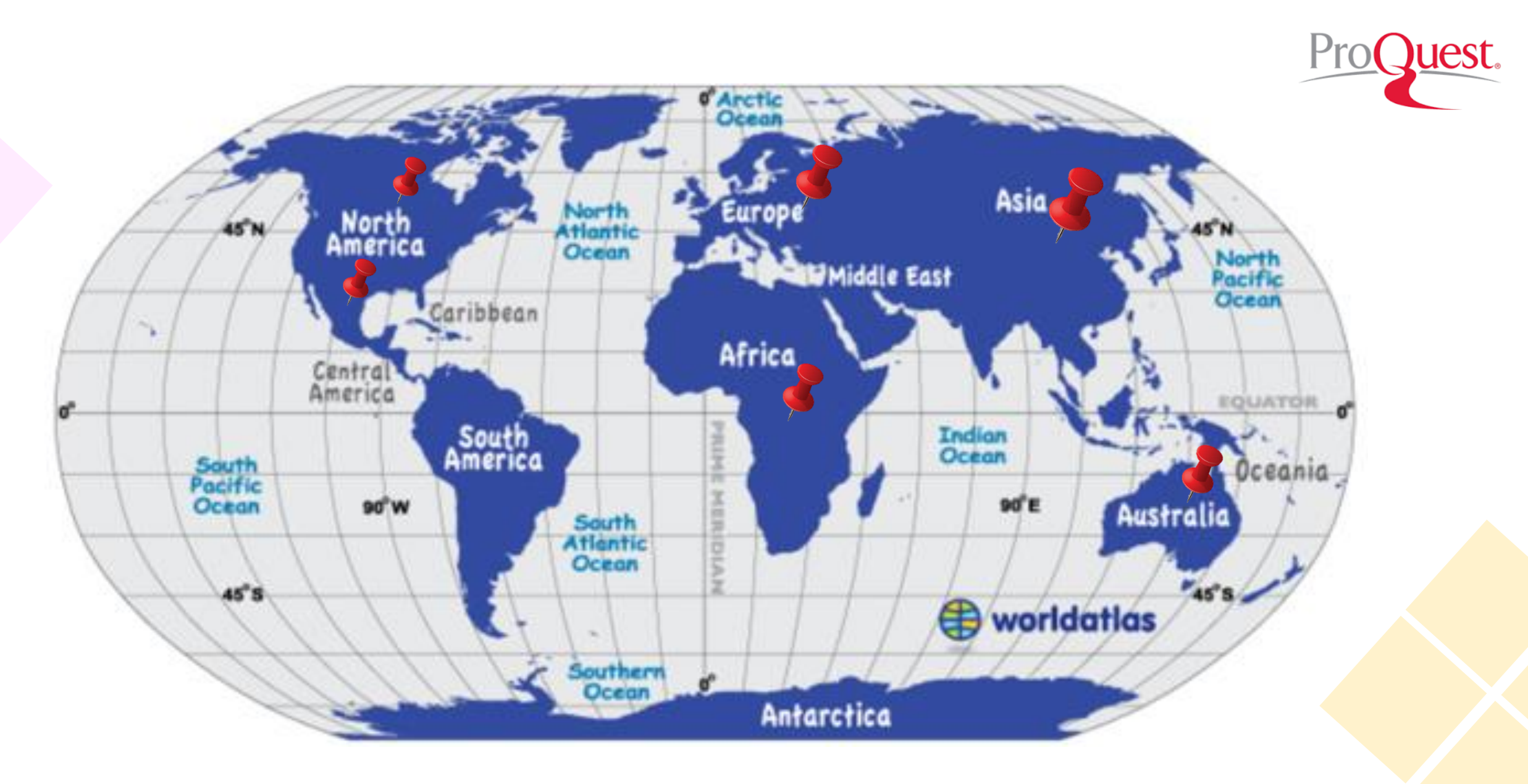

🗲 รวบรวมวิทยานิพนธ์ระดับปริญญาโทและปริญญาเอกจากสถาบันการศึกษามที่มีชื่อเสียง 700 แห่งทั่วโลก

### ครอบคลุมสาขา

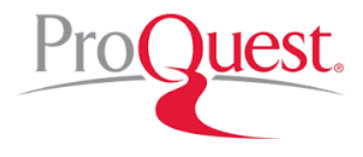

- สหสาขา (Multidisciplinary)
  - การออกแบบและสถาปัตยกรรม (Architecture and Design)
  - วิศวกรรม (Engineering)
  - วิทยาศาสตร์คอมพิวเตอร์ (Computer Science)
  - ฟิสิกส์และดาราศาสตร์ (Physics and Astronomy)
  - เคมีและวัสดุศาสตร์ (Chemistry and Materials Science)
  - การแพทย์ (Medicine)
  - ฯลฯ
- สาขาสังคมศาสตร์
  - บริหารธุรกิจและเศรษฐศาสตร์ (Business and Life Science)
  - กฏหมาย (Law)
  - การศึกษา (Education)
  - ฯลฯ
- สาขามนุษยศาสตร์
  - ประวัติศาสตร์ (History)
  - บรรณารักษศาสตร์ (Library Science)
  - วัฒนธรรมศึกษา (Cultural Studies)
  - ฯลฯ

# ประกอบด้วย...

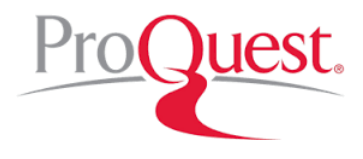

- ประกอบด้วยวิทยานิพนธ์มากกว่า 2.7 ล้านชื่อเรื่อง ตั้งแต่ 1861 ปัจจุบัน
- full text มากกว่า 1.4 ล้านชื่อ (ตั้งแต่ปี 1997 ปีปัจจุบัน)
- สาระสังเขปวิทยานิพนธ์ปริญญาเอก ตั้งแต่ปี 1980 ปัจจุบัน
- สาระสังเขปวิทยานิพนธ์ปริญญาโท ตั้งแต่ปี 1988 ปัจจุบัน
- สาระสังเขปวิทยานิพนธ์ไม่น้อยกว่า 2.4 ล้านรายการ
- Preview ของวิทยานิพนธ์ปริญญาเอกและปริญญาโทตั้งแต่ปี 1997 ปัจจุบัน

### ิ "ทุก ๆ ปีจะมีวิทยานิพนธ์ระดับปริญญาเอกและโทเพิ่มประมาณ 60,000 ชื่อเรื่อง″

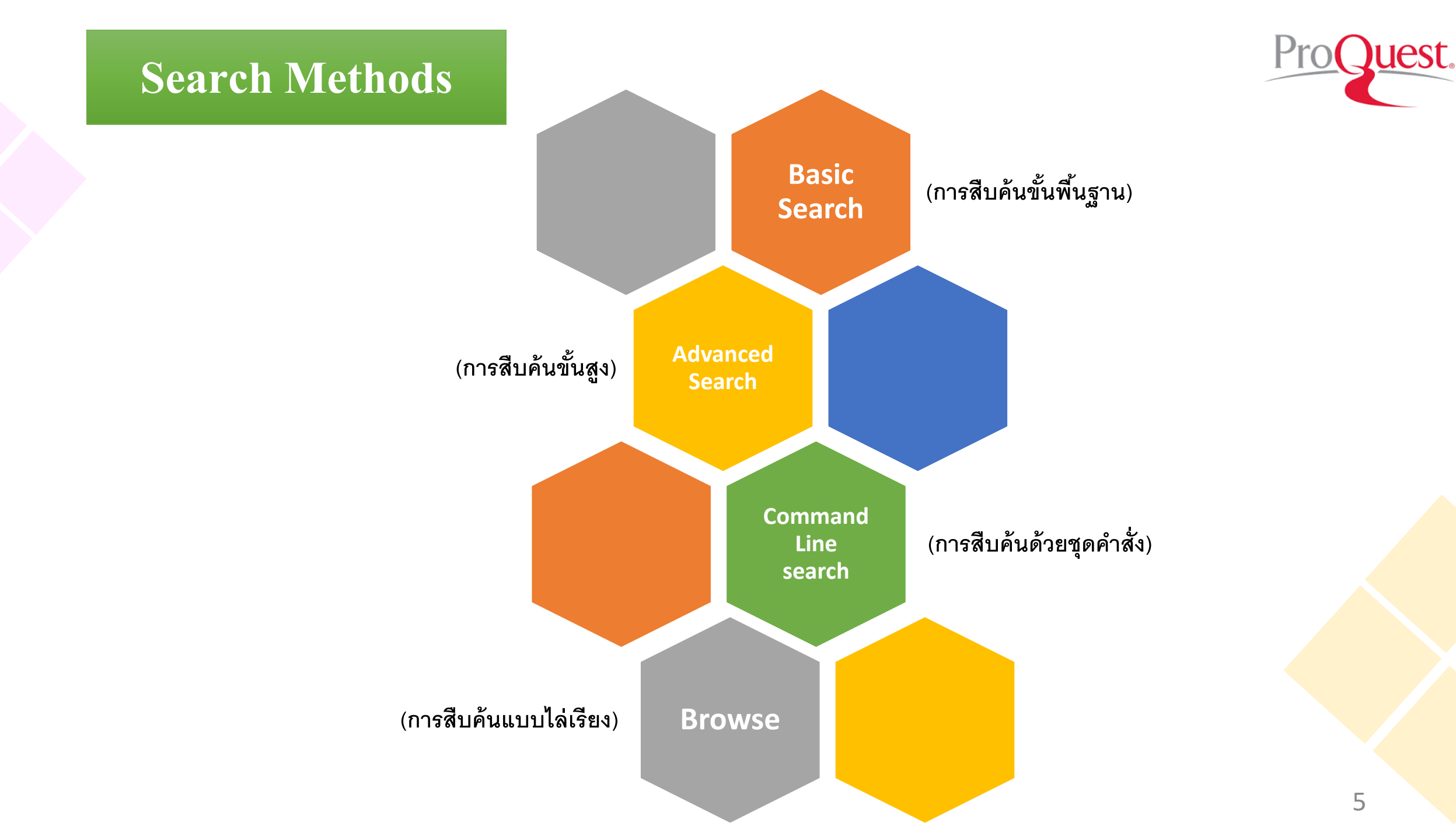

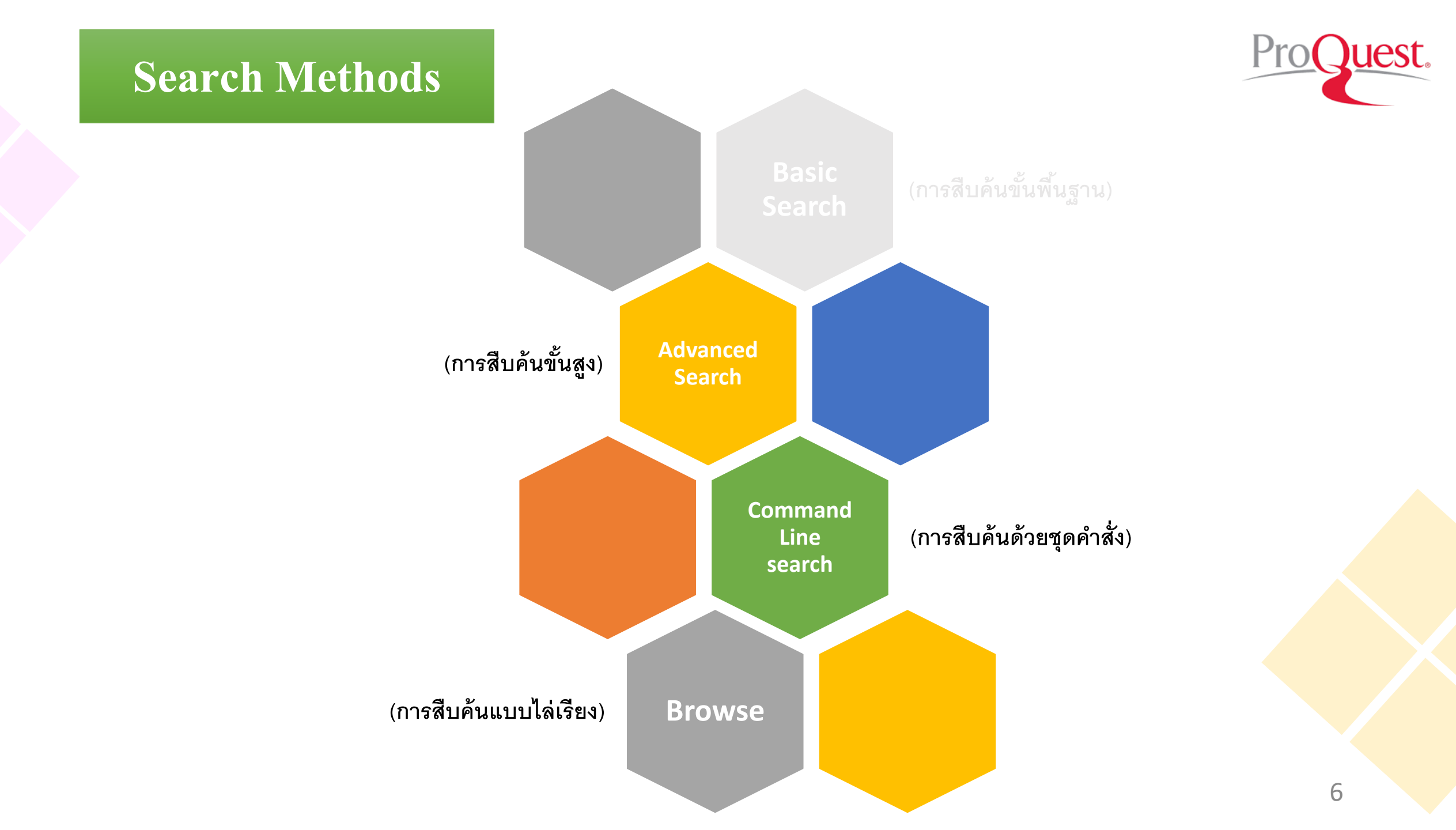

# Basic Search (การสืบค้นขั้นพื้นฐาน)

#### ← → C (i) search.proquest.com/pqdtglobal

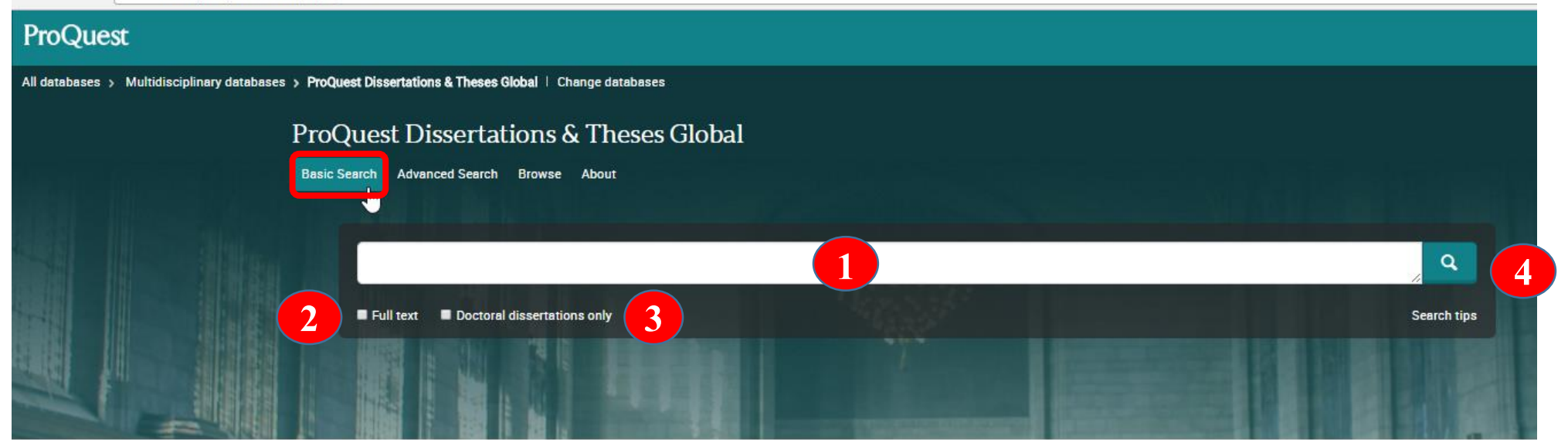

ProQuest Dissertations & Theses Global is the world's most comprehensive collection of dissertations and theses from around the world, spanning from 1743 to the present day and offering full text for graduate works added since 1997, along with selected full text for works written prior to 1997. It contains a significant amount of new international dissertations and theses both in citations and in full text.

#### You have access to:

- · ProQuest Dissertations & Theses Global: Business
- ProQuest Dissertations & Theses Global: Health & Medicine
- ProQuest Dissertations & Theses Global: History
- ProQuest Dissertations & Theses Global: Literature & Language
- ProQuest Dissertations & Theses Global: Science & Technology
- ProQuest Dissertations & Theses Global: Social Sciences
- ProQuest Dissertations & Theses Global: The Arts

#### More information

#### Subject coverage

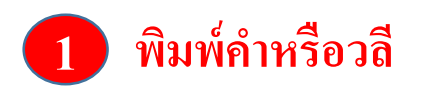

พิมพ์คำหรือวลี 🛛 🕗 /เลือกสืบค้นในเอกสารฉบับเต็ม </u> เลือกสืบค้นเฉพาะดุษฎีนิพนธ์

Welcome Mahasarakham University (ThailLIS

Want to Learn More?

#### Try one of these options:

- · Search the online Help.
- Discover answers to common questions at ProQuest's Product Support Center.

คลิก Search

 Contact Support if you need further assistance.

Search tip

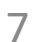

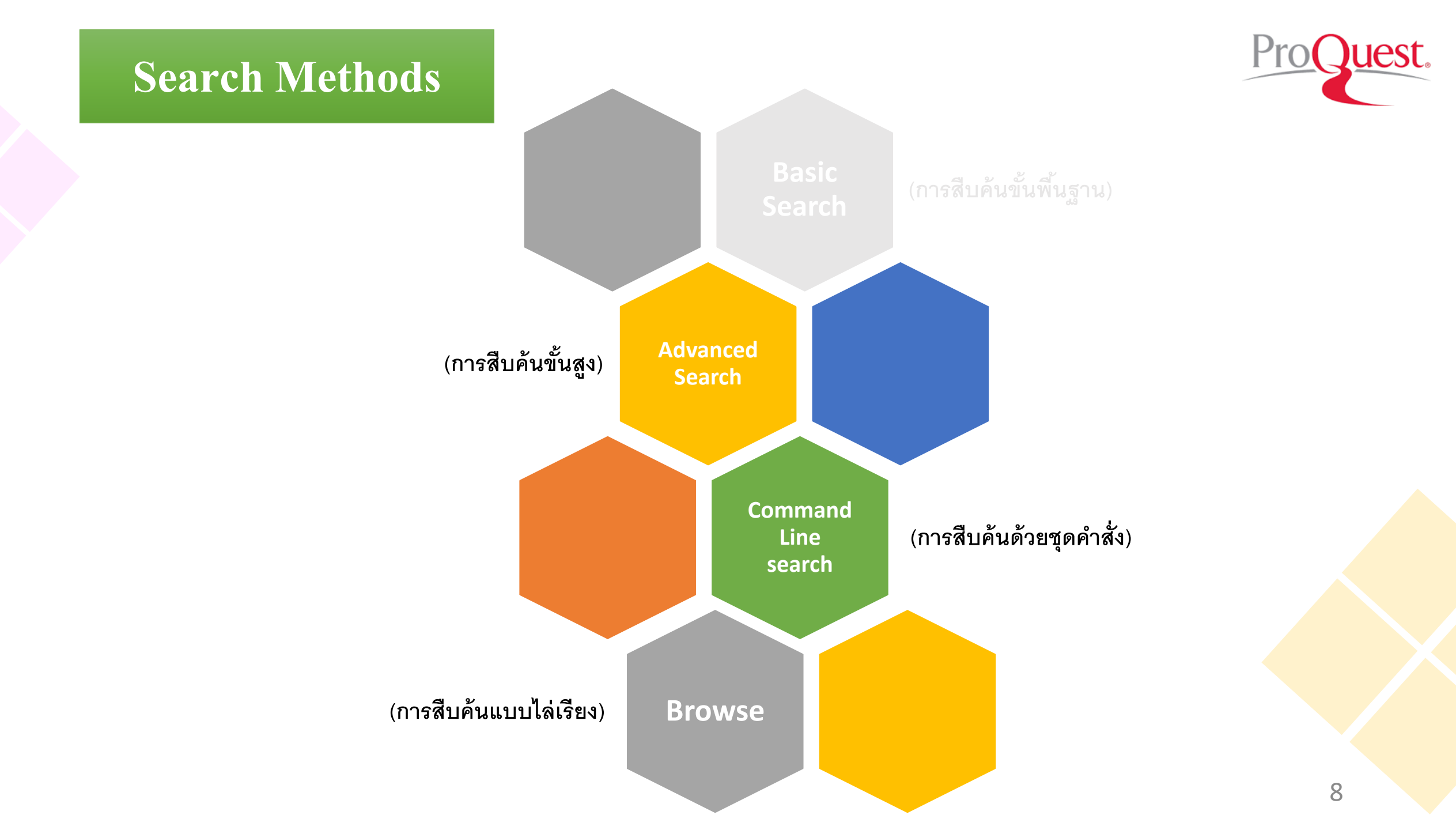

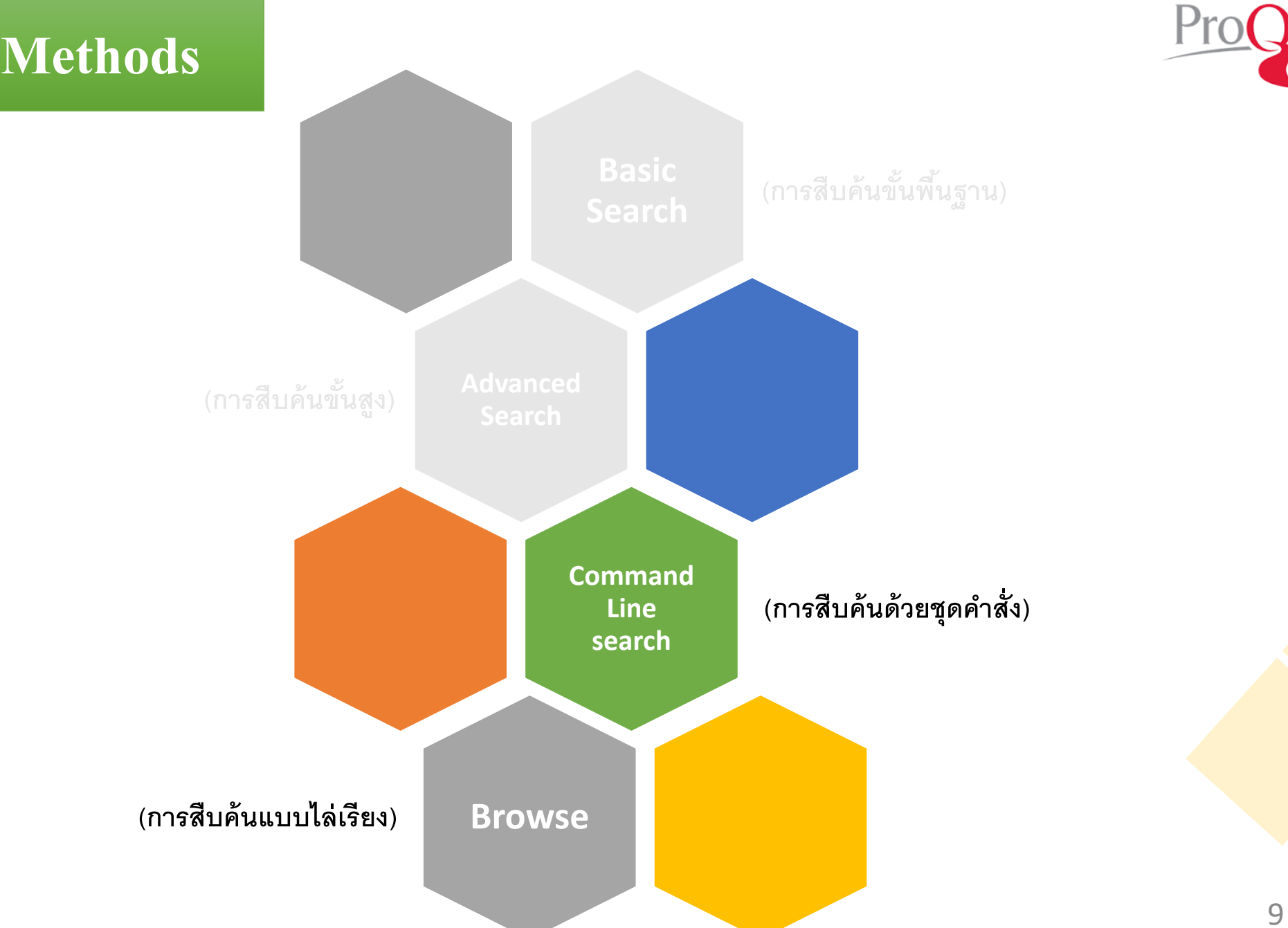

lest.

# Advanced Search (การสืบค้นขั้นสูง)

#### ← → C ③ search.proquest.com/pqdtglobal

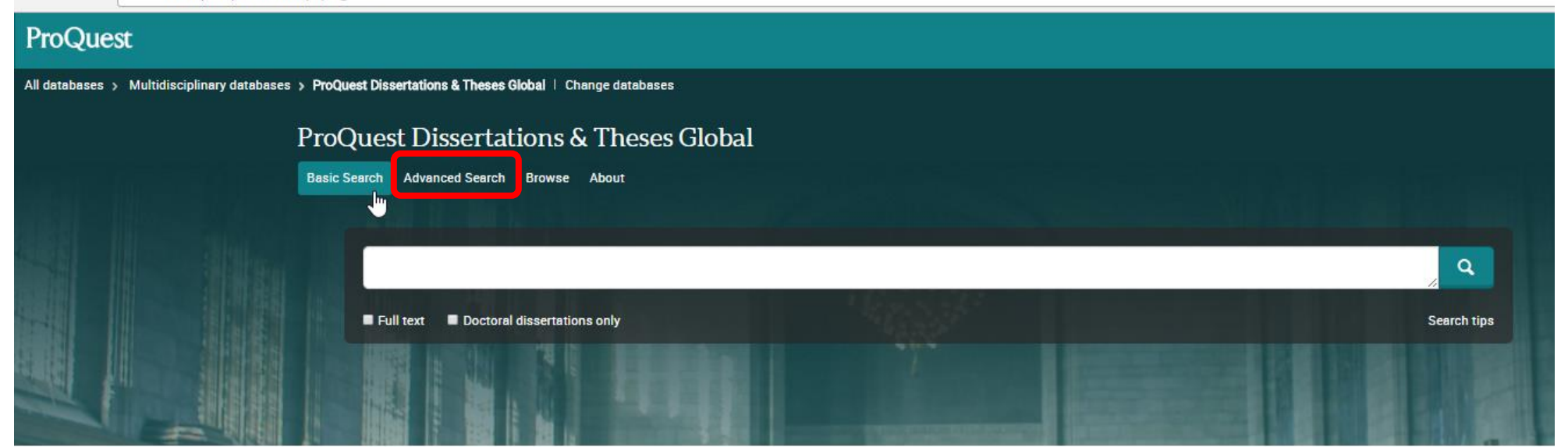

ProQuest Dissertations & Theses Global is the world's most comprehensive collection of dissertations and theses from around the world, spanning from 1743 to the present day and offering full text for graduate works added since 1997, along with selected full text for works written prior to 1997. It contains a significant amount of new international dissertations and theses both in citations and in full text.

#### You have access to:

- ProQuest Dissertations & Theses Global: Business
- ProQuest Dissertations & Theses Global: Health & Medicine
- ProQuest Dissertations & Theses Global: History
- ProQuest Dissertations & Theses Global: Literature & Language
- ProQuest Dissertations & Theses Global: Science & Technology
- ProQuest Dissertations & Theses Global: Social Sciences
- ProQuest Dissertations & Theses Global: The Arts

#### More information

#### Subject coverage

- · Business and Economics
- Medical Sciences
- Science
- . Technology

Welcome Mahasarakham University (ThailLIS

#### Want to Learn More?

#### Try one of these options:

- · Search the online Help.
- Discover answers to common questions at ProQuest's Product Support Center.
- Contact Support if you need further assistance.

#### Search tip

By default, we will look for documents with all the terms entered.

Use "quotation marks" to search for exact

10

# Advanced Search (การสืบค้นขั้นสูง)

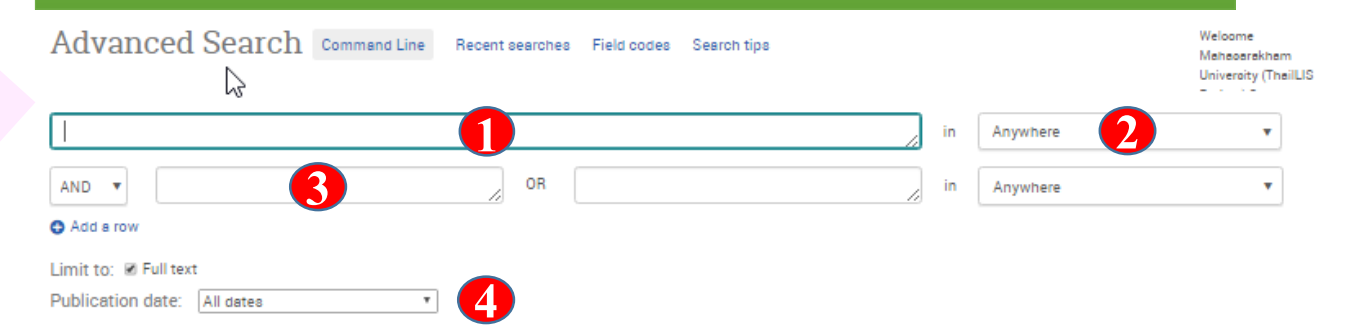

۰

Ŧ

More search options

#### Show less A Author: Look up Authors Advisor. Look up Advisors 5 University/institution: Look up Universities/institutions Subject heading (all): Look up Subjects Index term (keyword): Look up Index terms (keywords) Manuscript type: Language: Select all Select all - onteren 6 7 Master's theses Chinese Doctoral dissertations Croatian Czech 🔲 Danish Dutch English Estonian 8 Sort results by: Relevance •

•

พิมพ์คำหรือวลี ระบุเขตข้อมูล ระบุคำเชื่อม ระบุระยะเวลาที่ตีพิมพ์ Search Clear form 5 เพิ่มทางเถือกการสืบค้น ระบุระดับปริญญา ระบุภาษาต้นฉบับ เลือกรูปแบบการแสดงผลลัพธ์ คลิก Search

20

Items per page:

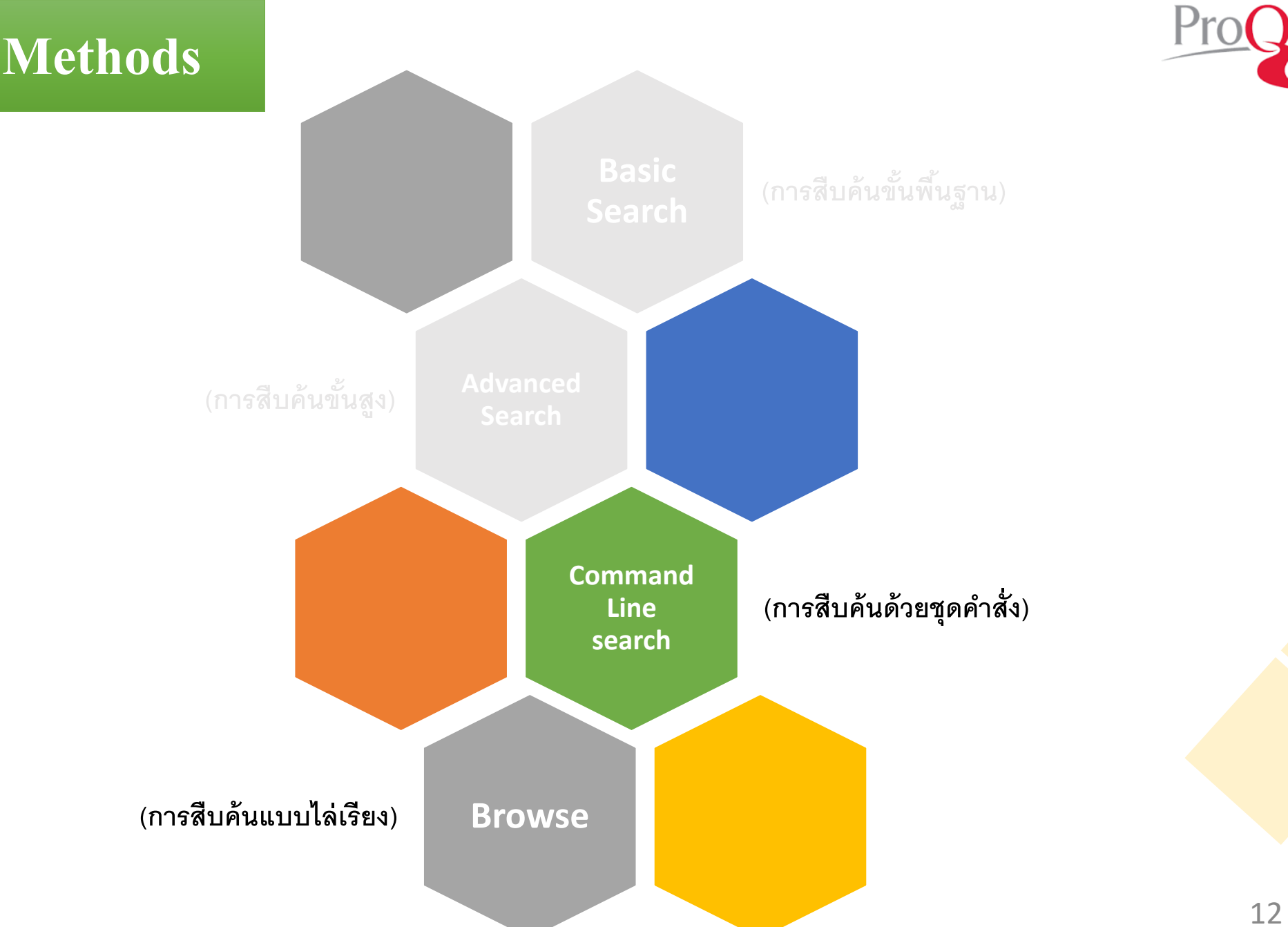

lest.

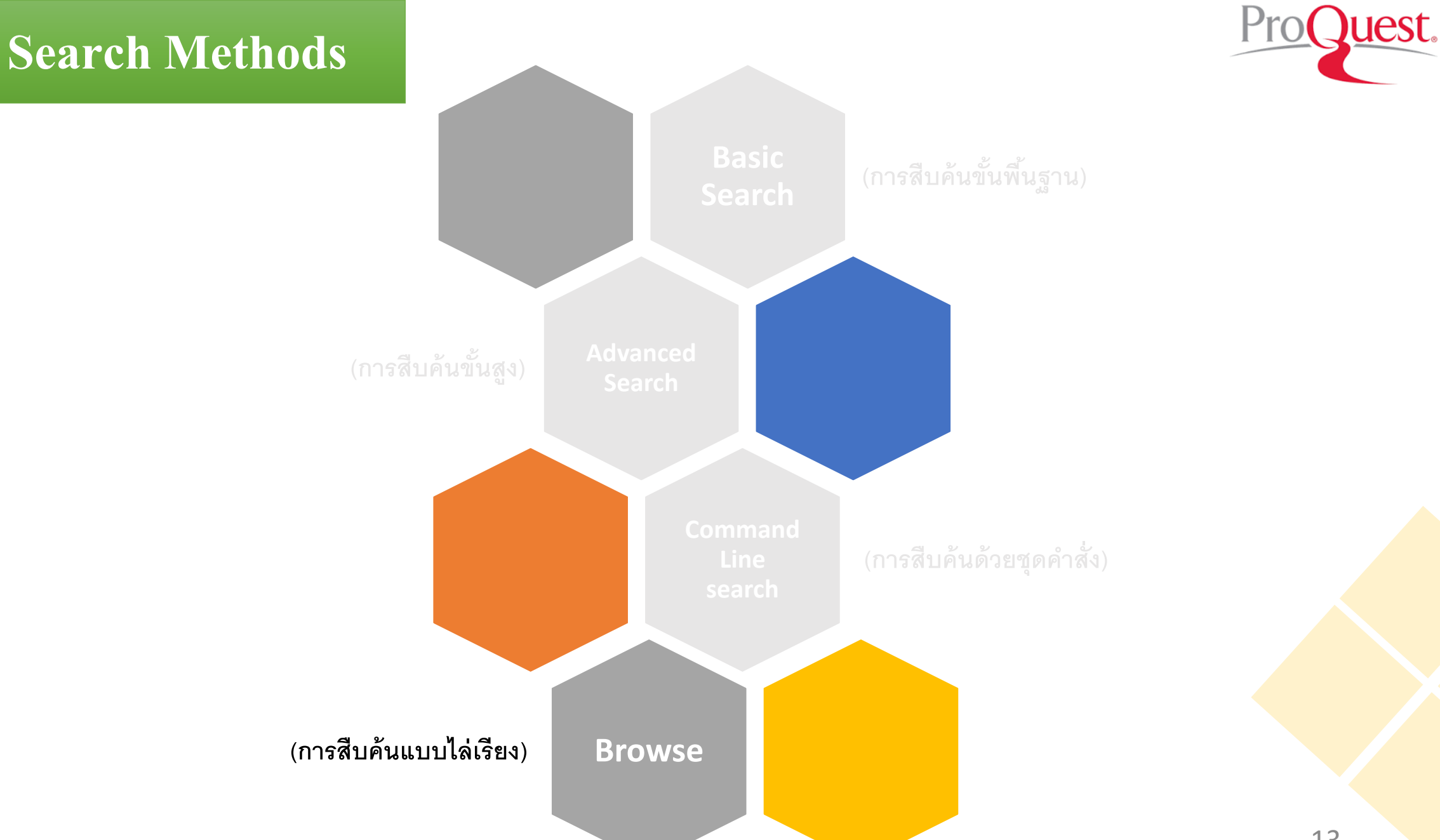

# Command Line Search (การสืบค้นด้วยชุดค่ำสัง)

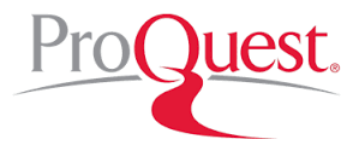

| II databases | > Multidisciplinary | databases 乡 🛛  | ProQuest Dissertations & Theses Global   Change | databases                     |    |          | Call Million and                               |                                                                                                    |
|--------------|---------------------|----------------|-------------------------------------------------|-------------------------------|----|----------|------------------------------------------------|----------------------------------------------------------------------------------------------------|
| ProQue       | st Disserta         | ations &       | Theses Global                                   |                               |    |          |                                                |                                                                                                    |
| asic Search  | Advanced Search     | Browse A       | bout                                            |                               |    |          |                                                | , and it it is a second second second second second second second second second second second second second se |
|              | Ad                  | vanced         | Search Command Line Recent search               | rches Field codes Search tips |    |          | Welcome<br>Mahasarakham<br>University (ThailLi | s                                                                                                    |
|              |                     |                |                                                 |                               | ir | Anywhere | •                                              |                                                                                                    |
|              | AND                 | •              | OF                                              | R                             | ir | Anywhere | •                                              |                                                                                                    |
|              | O Ad                | ld a row       |                                                 |                               |    |          |                                                |                                                                                                    |
|              | Limit               | to: 🔲 Full tex | t                                               |                               |    |          |                                                |                                                                                                    |
|              | Publi               | ication date:  | All dates 🔹                                     |                               |    |          |                                                |                                                                                                    |

Search Clear form

# Command Line Search (การสืบค้นด้วยชุดคำสัง)

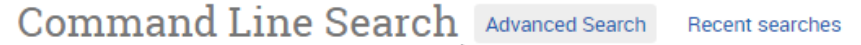

Enter your search strategy in the box below. You an add individual search fields and operators to your search using the following options. To search across multiple fields at once, use a comma between field codes e.g. TI,AB,SU(nursing). Learn more

| Operators: 👔<br>Select operator | •           | Search fields: |   | ¥ | Add to form |             | Sea<br>• Lo<br>• Fi | ok up terms<br>eld codes                                             |                                                               |                               |
|---------------------------------|-------------|----------------|---|---|-------------|-------------|---------------------|----------------------------------------------------------------------|---------------------------------------------------------------|-------------------------------|
| Limit to:                       |             |                | 1 |   |             | 4 Search Cl | ear form            | <ol> <li>พิมท์</li> <li>ระบุ</li> <li>เลือก</li> <li>คลิก</li> </ol> | ่่คำค้นในรูปแบบ<br>ระยะเวลาที่ตีพิม<br>รูปแบบการแสด<br>Search | มชุดคำสั่ง<br>พ์<br>เงผลลัพธ์ |
| E Full text                     |             |                |   |   |             |             |                     |                                                                      | Scaren                                                        |                               |
| Publication date:               | All dates   | <b>v</b>       | 2 |   |             |             |                     |                                                                      |                                                               |                               |
| Display optic                   | ons:        |                |   |   |             |             |                     |                                                                      |                                                               |                               |
| Sort results by:                | Relevance   | •              | 3 |   |             |             |                     |                                                                      |                                                               |                               |
| Items per page:                 | 20          | •              |   |   |             |             |                     |                                                                      |                                                               | 1                             |
| Include duplicate               | documents 🔒 |                |   |   |             |             |                     |                                                                      |                                                               |                               |

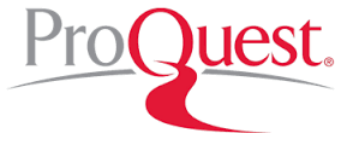

Welcome Mahasarakham

University (ThailLIS 

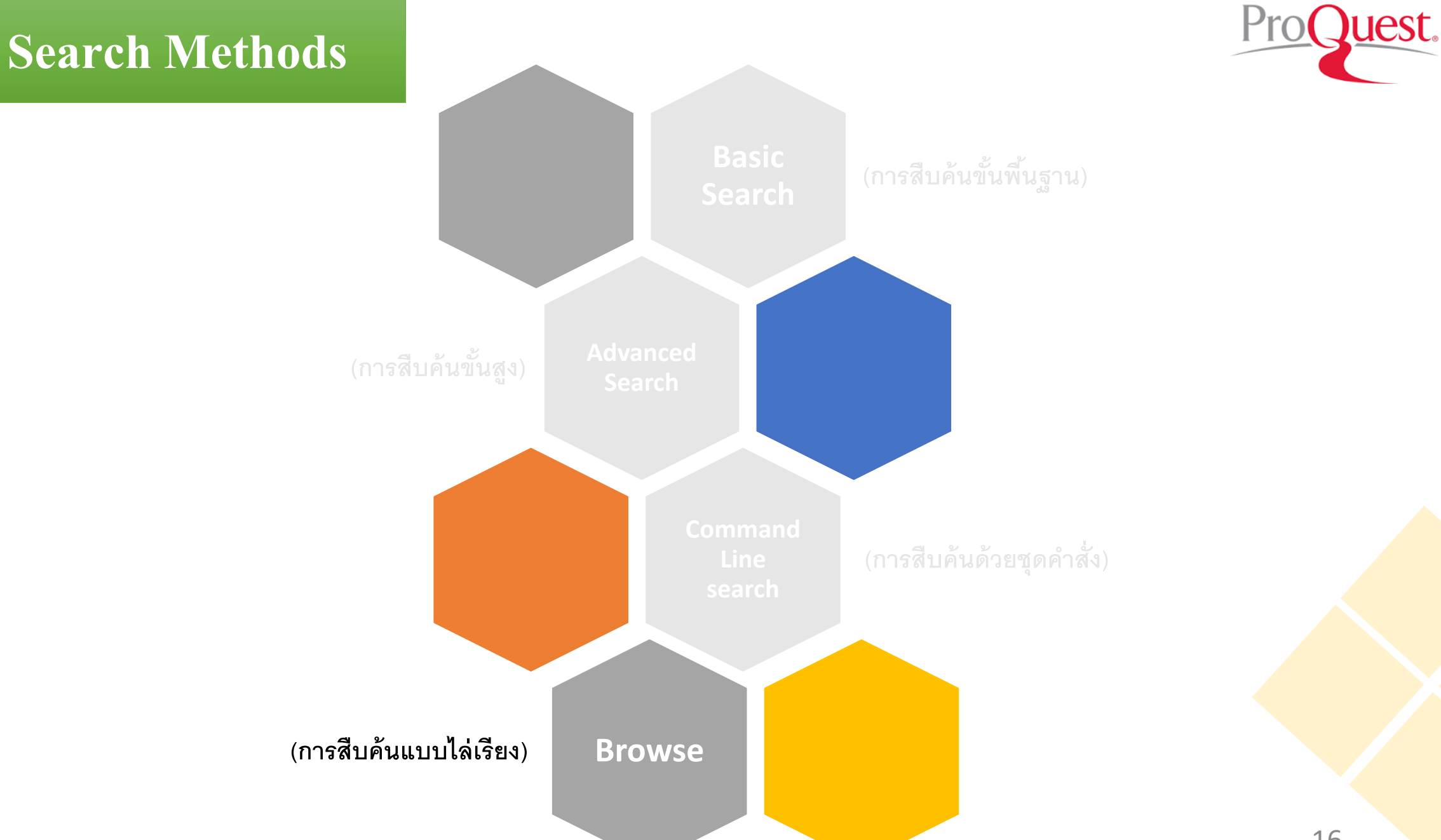

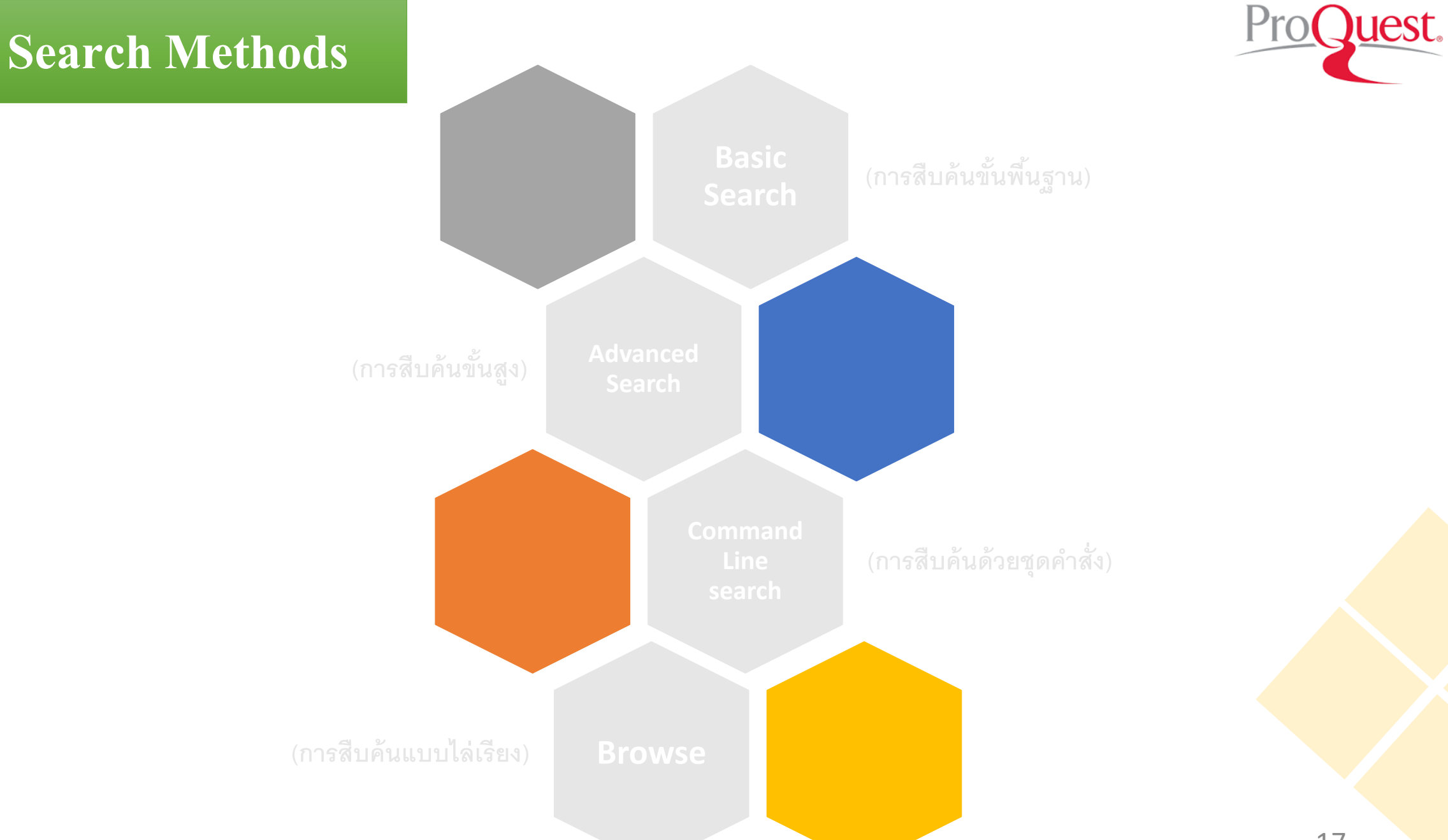

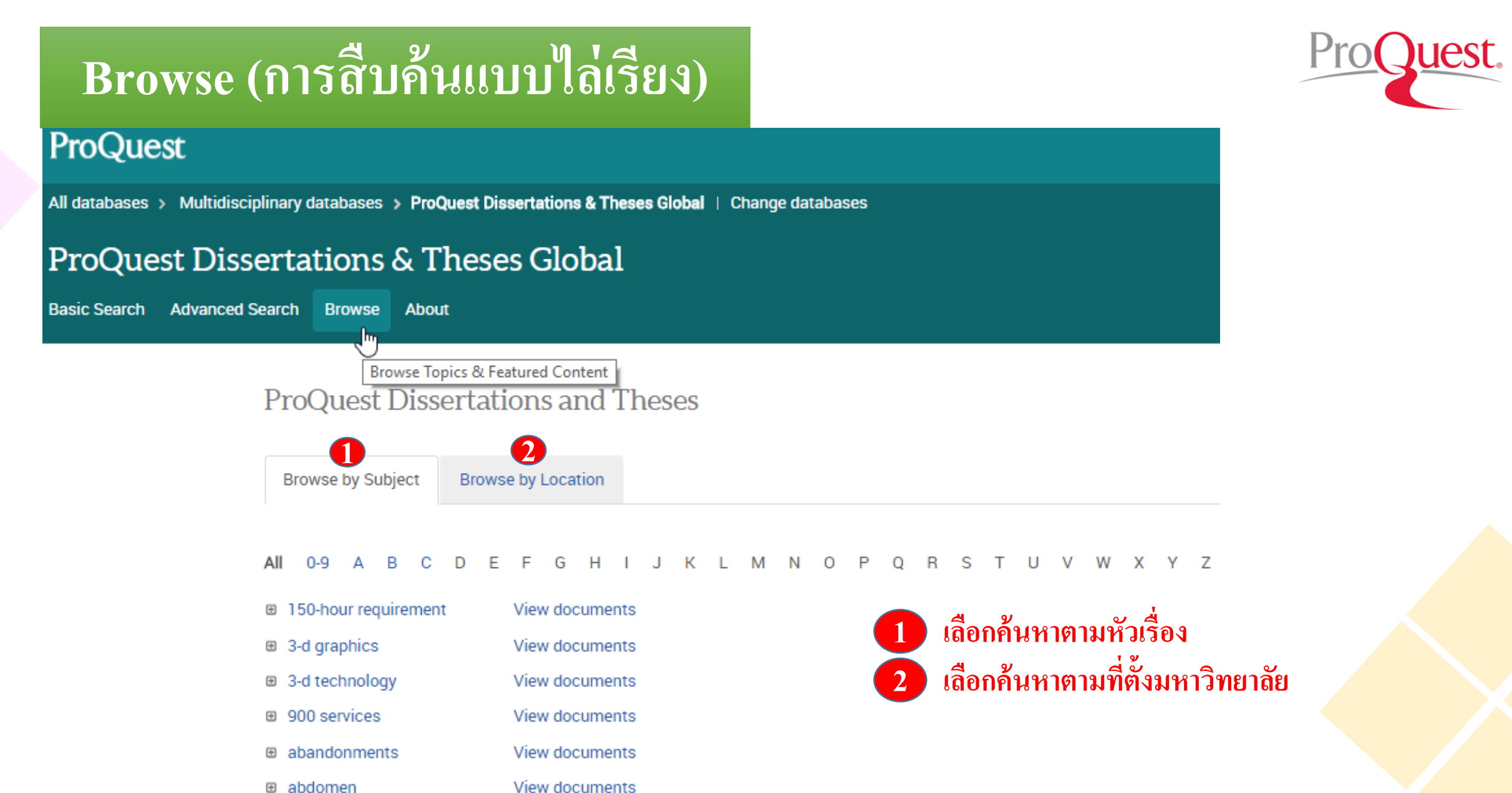

- abdominal surgery
- View documents

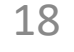

# Browse (การสืบค้นแบบไล่เรียง)

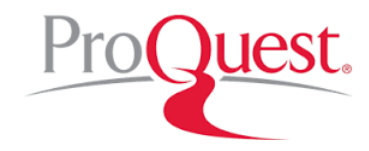

#### **ProQuest Dissertations and Theses** เลือกอักษรตัวเริ่มต้นของหัวเรื่อง เลือกประเทศที่สนใจ Browse by Subject Browse by Location เลือก View documents เพื่อเรียกดู 3 0-9 В C D F G н К Μ N O 0 R S т υv W XYZ รายการวิทยานิพนธ์ในหัวเรื่องนั้น babies View documents baby boomers View documents **ProQuest Dissertations and Theses** View documents back back pain View documents Browse by Subject > bacteria > Hong Kong back surgery View documents 4 Results Search within 🎐 Cite 🗳 Email 🏯 Print 🔛 Save background checks View documents Select 1-4 0 Selected items Sort results by backpacks View documents 1 Aetiology and airway inflammation in acute exacerbations of chronic obstructive pulmonary disease Ko, Wai-san Fanny. The Chinese University of Hong Kong (Hong Kong), ProQuest Dissertations Publishing, 2007. 3302454. bacteria View documents Abstract/Details 🔂 Preview - PDF (621 KB) 🔂 Full text - PDF (5 MB) 🍃 Order a copy Preview ~ Document Title (ascending) Sor Canada View 5 documents Comparative Genomics of Drug Resistant Mycobacterium Tuberculosis 2 Leung, Ka Kit. The Chinese University of Hong Kong (Hong Kong), ProQuest Dissertations Publishing, 2012. 3536410. Hong Kong View 4 documents Narrow results References (96) United States -- Arizona View 2 documents Abstract/Details 🛛 🔂 Preview - PDF (2 MB) 🔂 Full text - PDF (3 MB) 🍃 Order a copy Preview School ^ United States -- Arkansas View 2 documents Hong Kong Polytechnic University (Hong Scientific investigation of putative health benefits of Ganoderma lucidum 3 Kong) (1) Wachtel-Galor, Sissi. Hong Kong Polytechnic University (Hong Kong), ProQuest Dissertations Publishing, 2004. 3181583. Hong Kong University of Science and Abstract/Details 🔂 Preview - PDF (541 KB) 🔂 Full text - PDF (7 MB) 🍃 Order a copy Preview > Technology (Hong Kong) (1) The Chinese University of Hong Kong (Hong Kong) (2) Diversity, distribution and population dynamics of fecal bacteroidales communities in the marine environment of Hong Kong: Implications to water **4** More options.. quality monitoring Rulong, Liu. Hong Kong University of Science and Technology (Hong Kong), ProQuest Dissertations Publishing, 2012. 3602407. References (236) ^ Location Abstract/Details 🛛 📴 Preview - PDF (2 MB) 🔂 Full text - PDF (5 MB) 🏾 🌹 Order a copy Preview ~ Hong Kong (4)

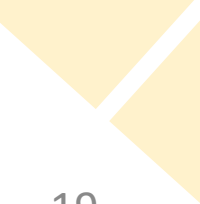

#### Browse (การสืบค้นแบบไล่เรียง) ProQuest Dissertations & Theses Global เลือกประเทศที่สนใจ Basic Search Advanced Search Browse About เลือกสถาบันที่ต้องการ **ProQuest Dissertations and Theses** เลือก view documents เพื่อดูรายการวิทยานิพนธ์ Browse by Subject Browse by Location 2 All 0-9 A B C D E F G H I J K L M N O P Q R S T U V W X Y Z Albania View documents Algeria View documents Argentina View documents Universidad de Buenos Aires (Argentina) View 320 documents Universidad Nacional de Cordoba (Argentina) View 1 document ProOuest Dissertations and Theses biochemistry View 1 document 3 microbiology View 1 document Browse by Location > Argentina > Universidad Nacional de Cordoba (Argentina) > biochemistry 2 Universidad Nacional de Cuyo (Argentina) View 2 documents 1 Results Search within 🤧 Cite 🛛 🔤 Email Universidad Nacional de Tucuman (Argentina) View 1 document Select 1-1 0 Selected items Universidad Nacional del Sur (Argentina) View 2 documents Sort results by METABOLISMO DEL FOSFORO Y SU RELACION CON LA ACTIVIDAD DE ADENOSINATRIFOSFATASA EN LA LEVADURA DE PANADE Australia 1 View documents (SACCHAROMYCES CEREVISIAE). (SPANISH TEXT) Austria View documents BENNUN, ALFREDO. Universidad Nacional de Cordoba (Argentina), ProQuest Dissertations Publishing, 1963. 6508987 Document Title (ascending) Sort Details 🛛 📜 Order a copy Search Within Items per page Narrow results Search 20 $\overline{}$ School Universidad Nacional de Cordoba (Argentina)

(1)

20

## **Search Results**

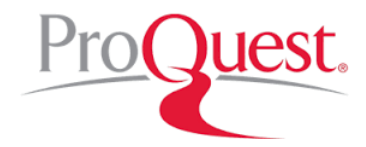

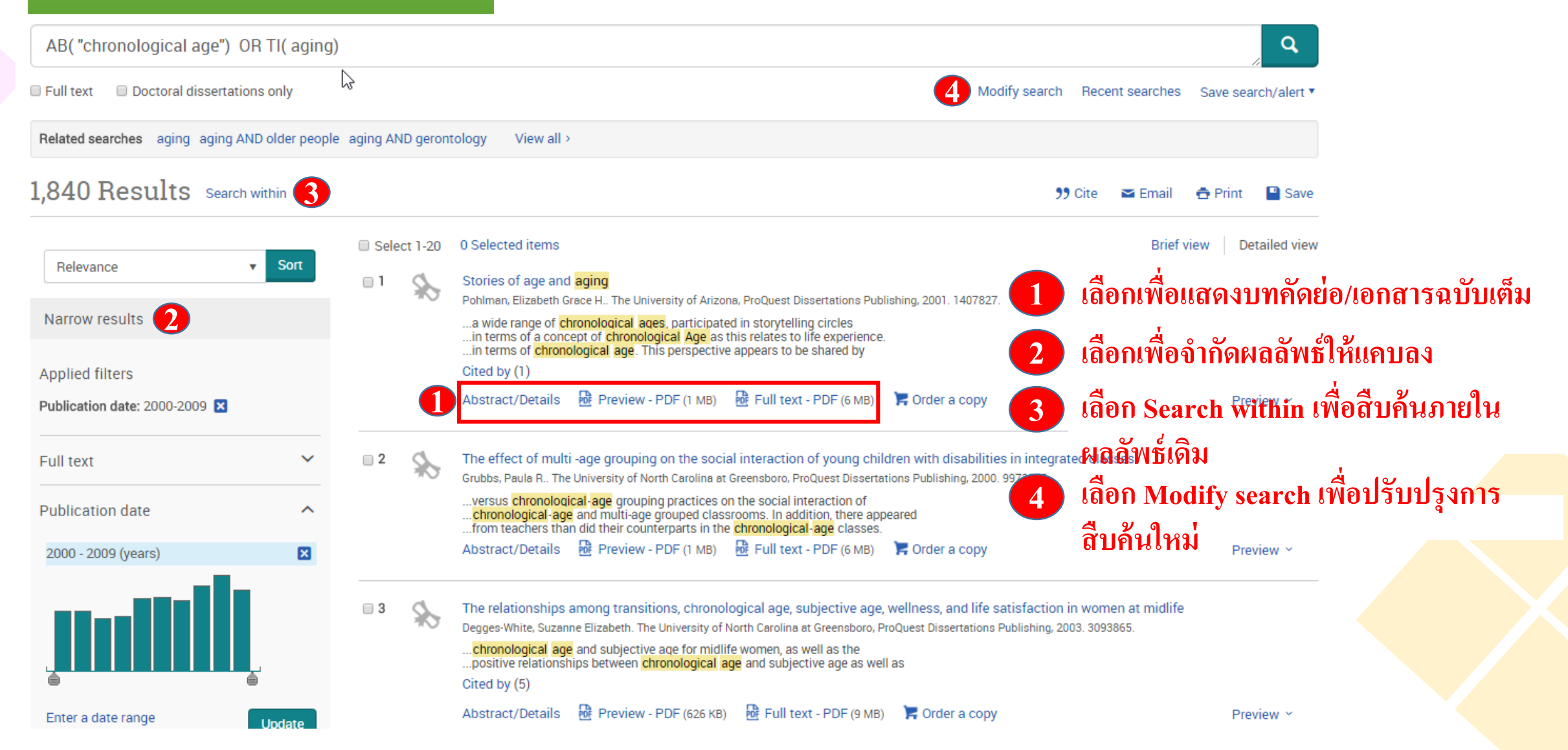

### **Citation/Abstract**

Sack to results

# The effects of bioactive compound in citrus fruits on bone quality of ovareictomized rats

Ramon, Peggy C.. Texas A&M University - Kingsville, ProQuest Dissertations Publishing, 2013. 1585273.

Full text - PDF Preview - PDF Abstract/Details References 26

#### Abstract Translate

Oxidative stress is reported to contribute in the development of chronic disease, including osteoporosis. In this study, the effects of bioactive compounds on antioxidant levels and bone quality were evaluated. Sixty six-month-old rats were used in this study, of which forty of them were ovariectomized to represent female rat models of osteoporosis and the remaining twenty served as sham-control. The forty rats were then separated in half and were either on control diet or control diet supplemented with bioactive crude extract; the remaining twenty sham-control rats were only fed the control diet. Ovariectomy decreased (P<0.05) antioxidant status, bone strength, and bone density. Dietary supplementation of bioactive mixture significantly increased (P<0.05) antioxidant status and bone quality compared to the OVX group. Bone quality of the supplemental group reached the level of bone quality of the sham group while antioxidant (P>0.05). In conclusion, further research is needed to determine the mode of action of citrus bioactive compound mixture on bone quality.

#### Details

| Subject              | Nutrition                                                                                                    |
|----------------------|----------------------------------------------------------------------------------------------------|
| Classification       | 0570: Nutrition                                                                                                    |
| Identifier / keyword | Health and environmental sciences; <mark>Antioxidant</mark> status; Bone mineral density; Orange juice;<br>Osteoporosis: Ovariectomy: Rats |

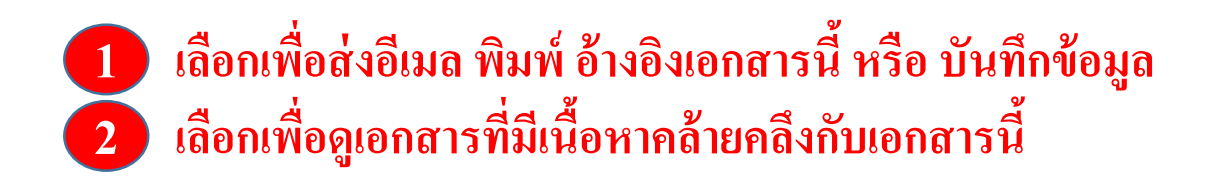

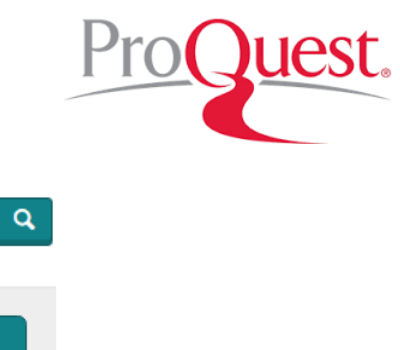

Download PDF Order a copy 🏾 📜 99 Cite 🗠 Email Save 🔁 Print Add to Selected items Welcome Mahasarakham University (ThailLIS - - - -Documents with shared references (949) Related items Drinking orange juice or grapefruit juice may affect bone homeostasis in ovariectomized rats Tummalapally, Sudheer Reddy, Texas A&M University

Search this database..

Hide highlighting

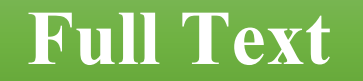

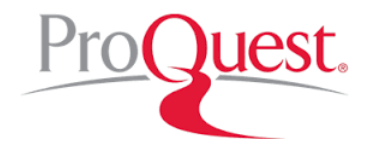

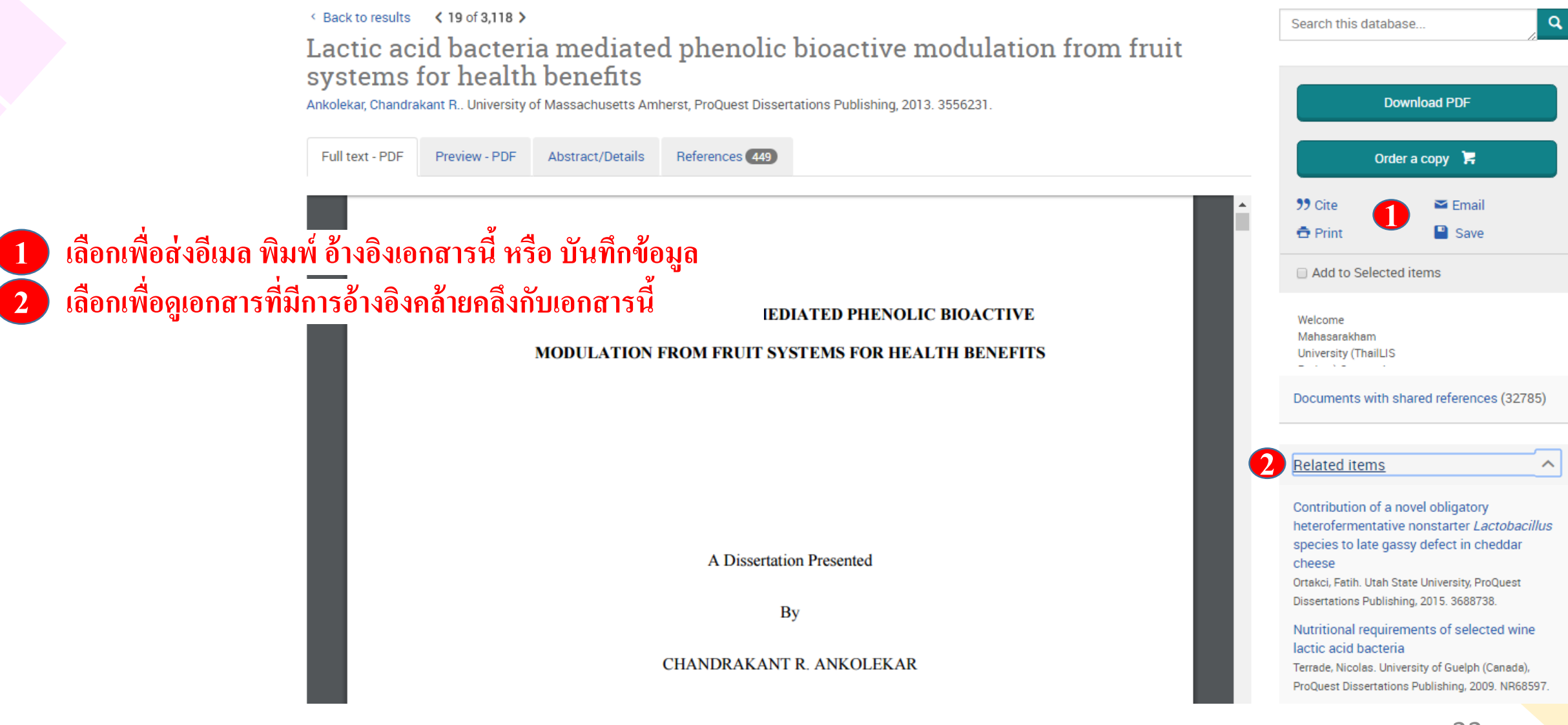

### **E-mai**

| il                                           | Email                 |                                                                                                    | 0   | × |
|----------------------------------------------|-----------------------|----------------------------------------------------------------------------------------------------|-----|---|
|                                              | ہی<br>Sort Order.     | Oldest first                                                                                            | •   |   |
|                                              | Bibliography:         | Include bibliographic citations at the end                                                              |     |   |
|                                              | Citation style:       | APA 6th - American Psychological Association, 6th Editi                                                 | · 2 |   |
| com                                          | Include:              | Recent searches                                                                                         |     |   |
| ed rat                                       |                       | Cover page/header                                                                                       |     |   |
| ille, ProQues                                |                       | Table of contents                                                                                       |     |   |
|                                              |                       | Document numbering                                                                                      |     |   |
| ct/Details                                   | Email<br>addresses:   | Use a comma or semicolon to separate email addresses. Recipients will see only their own email address. |     |   |
| levelopment<br>ed. Sixty six-<br>ning twenty | Your name:            | Used to let others know who sent the email.                                                             |     |   |
| sity. Dietary                                | Subject:              | Your ProQuest Research                                                                                  |     |   |
| ed to determ                                 | Message:              |                                                                                                    |     |   |
|                                              | (Optional)            |                                                                                                    | 10  |   |
|                                              | Email format:         | Images or text formatting)                                                                              |     |   |
|                                              | A permanent link is i | ncluded with each emailed document.                                                                     |     |   |

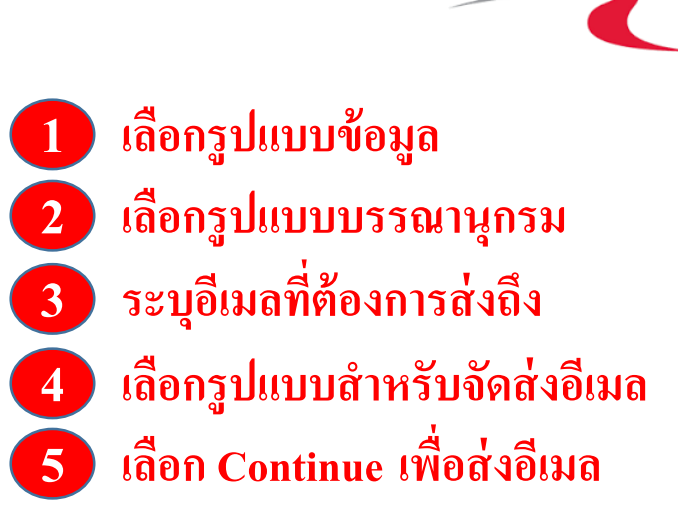

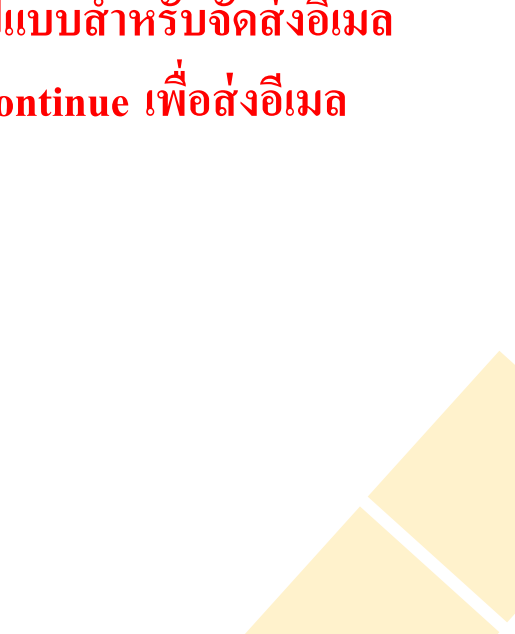

### **Print abstract/references**

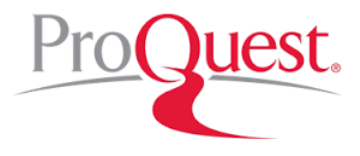

| ses Global                                 | Print                                            | × 9                                                                       | 1 เลือกระโบงเงเนื้องเล                                                  |
|--------------------------------------------|--------------------------------------------------|---------------------------------------------------------------------------|-------------------------------------------------------------------------|
|                                            | Content:<br>(where available)                    | Citation, abstract, indexing                                              | <ol> <li>1 แอกรูปแบบของลู่แ</li> <li>2 เลือกรูปแบบบรรณานุกรม</li> </ol> |
|                                            | Sort Order.                                      | Oldest first                                                              | เลือก Continue เพื่อดำเนินการต                                          |
|                                            | Bibliography.                                    | Include bibliographic citations at the end                                | Search this database                                                    |
| ed rat                                     | Citation style:                                  | APA 6th - American Psychological Association, 6th Edition                 |                                                                         |
| le, ProQues                                | Include:                                         | Recent searches                                                           | Download PDF                                                            |
| /Details                                   | Page break:                                      | Insert page break after each document                                     | Order a copy 🏾 🏲                                                        |
|                                            | Estimated size:                                  | 1 pages                                                                   | 99 Cite 🕿 Email                                                         |
|                                            |                                                  | Cancel Continue                                                           | 🖶 Print 🔛 Save                                                          |
| velopment<br>1. Sixty six-<br>ing twenty s | nonth-old rats were us<br>served as sham-control | ed in this study, or which forty of them were ovariectomized to represent | Add to Selected items                                                   |

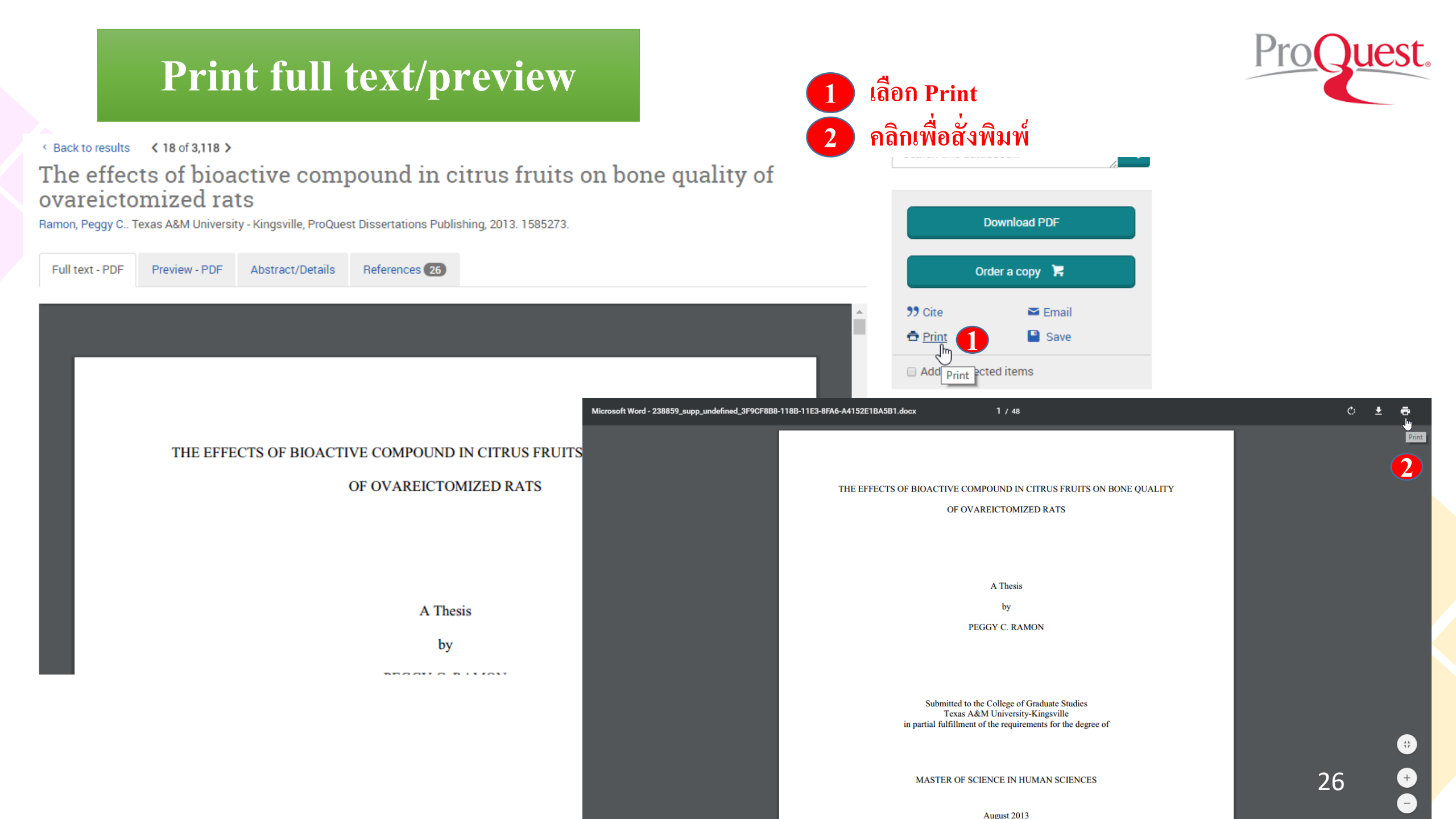

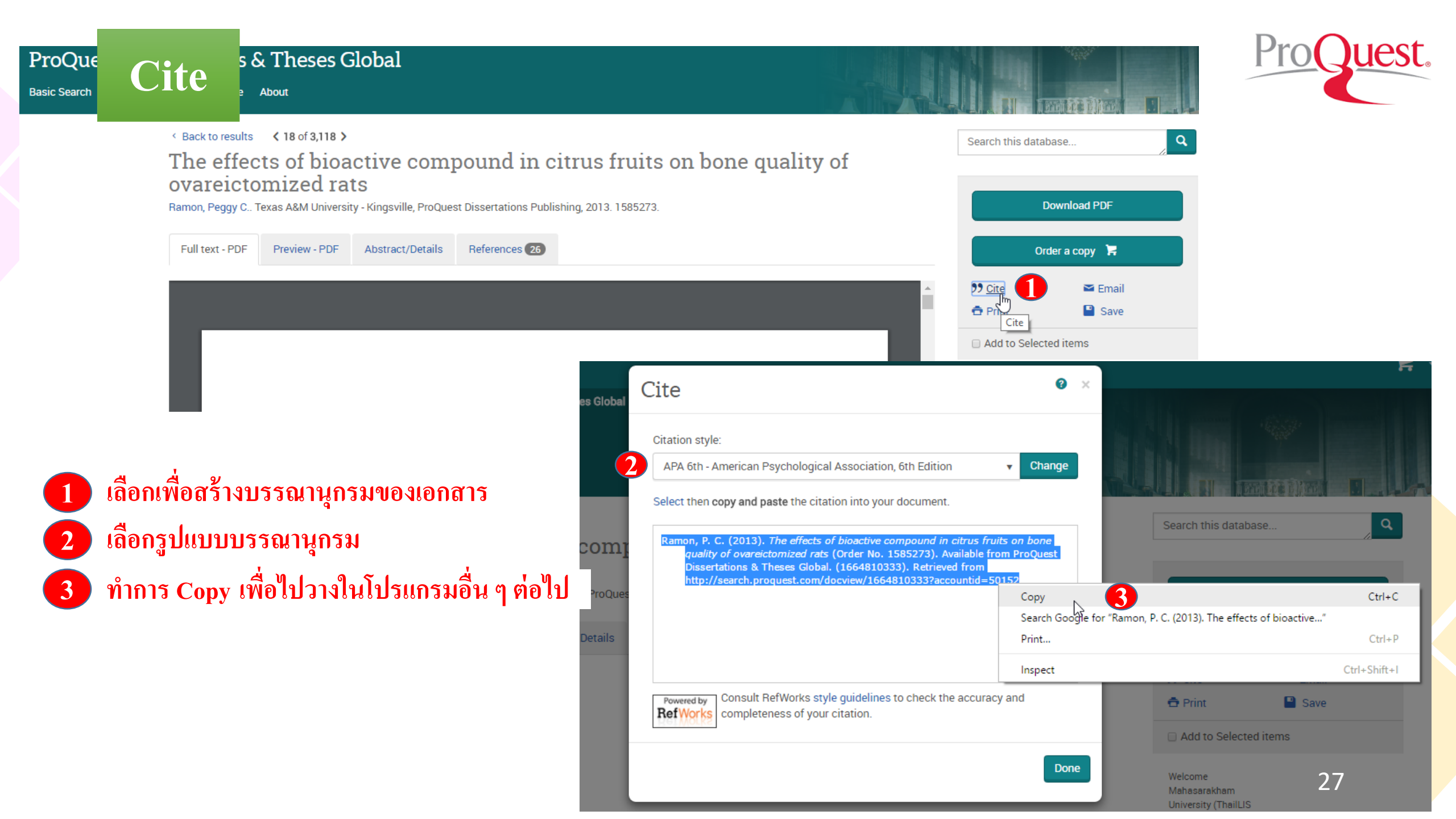

### **Export/Save**

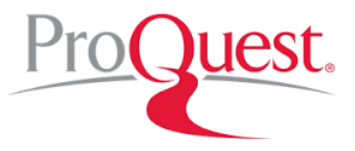

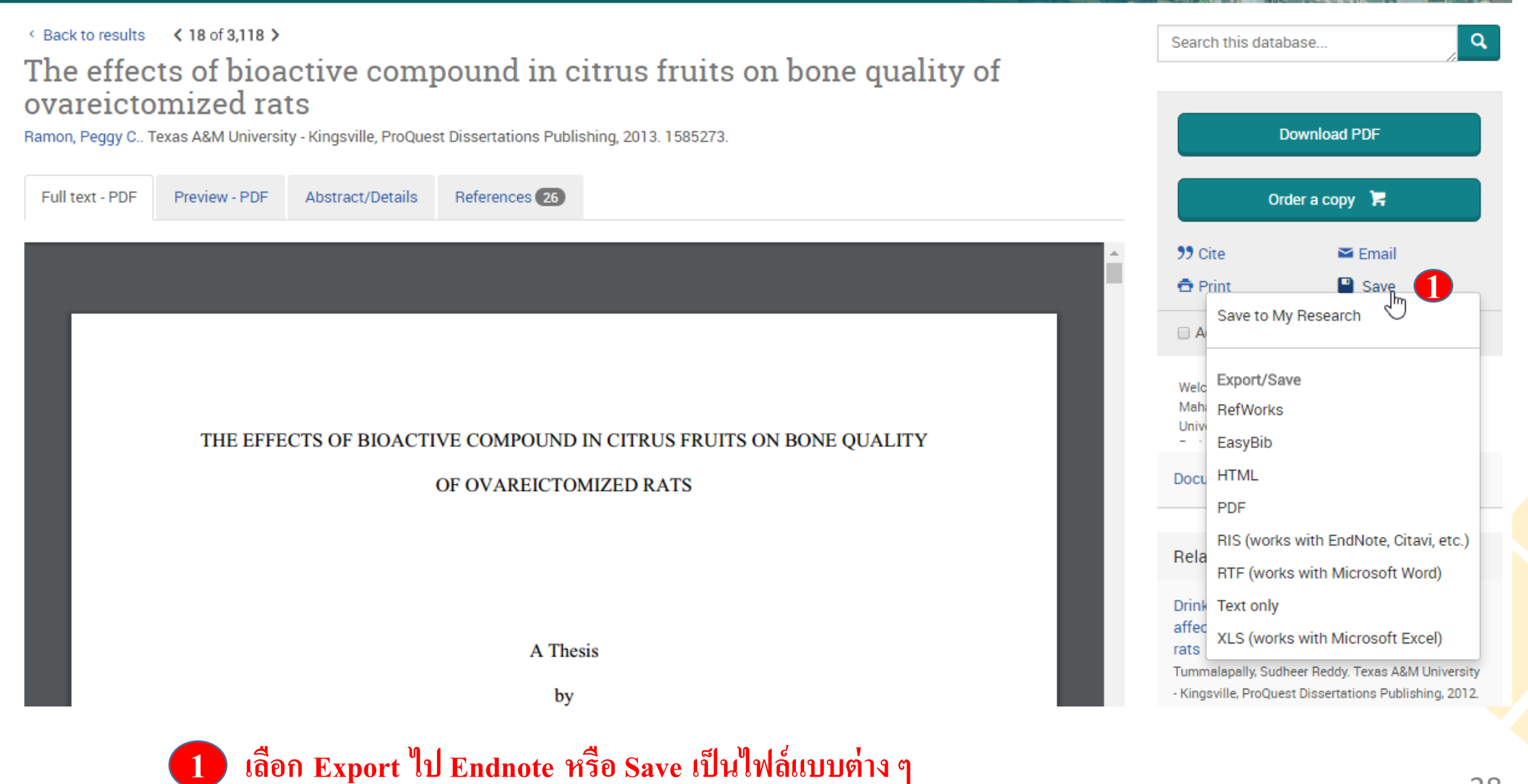

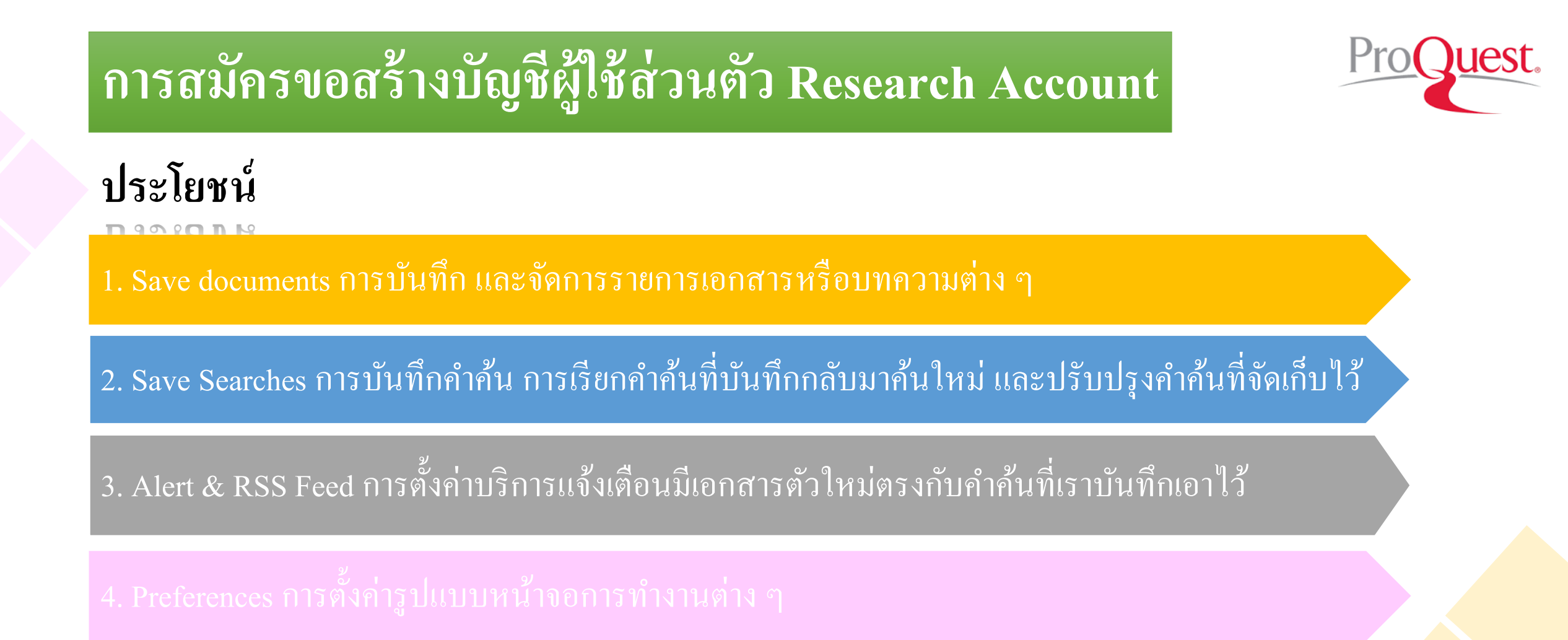

# การสมัครขอสร้างบัญชีผู้ใช้ส่วนตัว Research Account

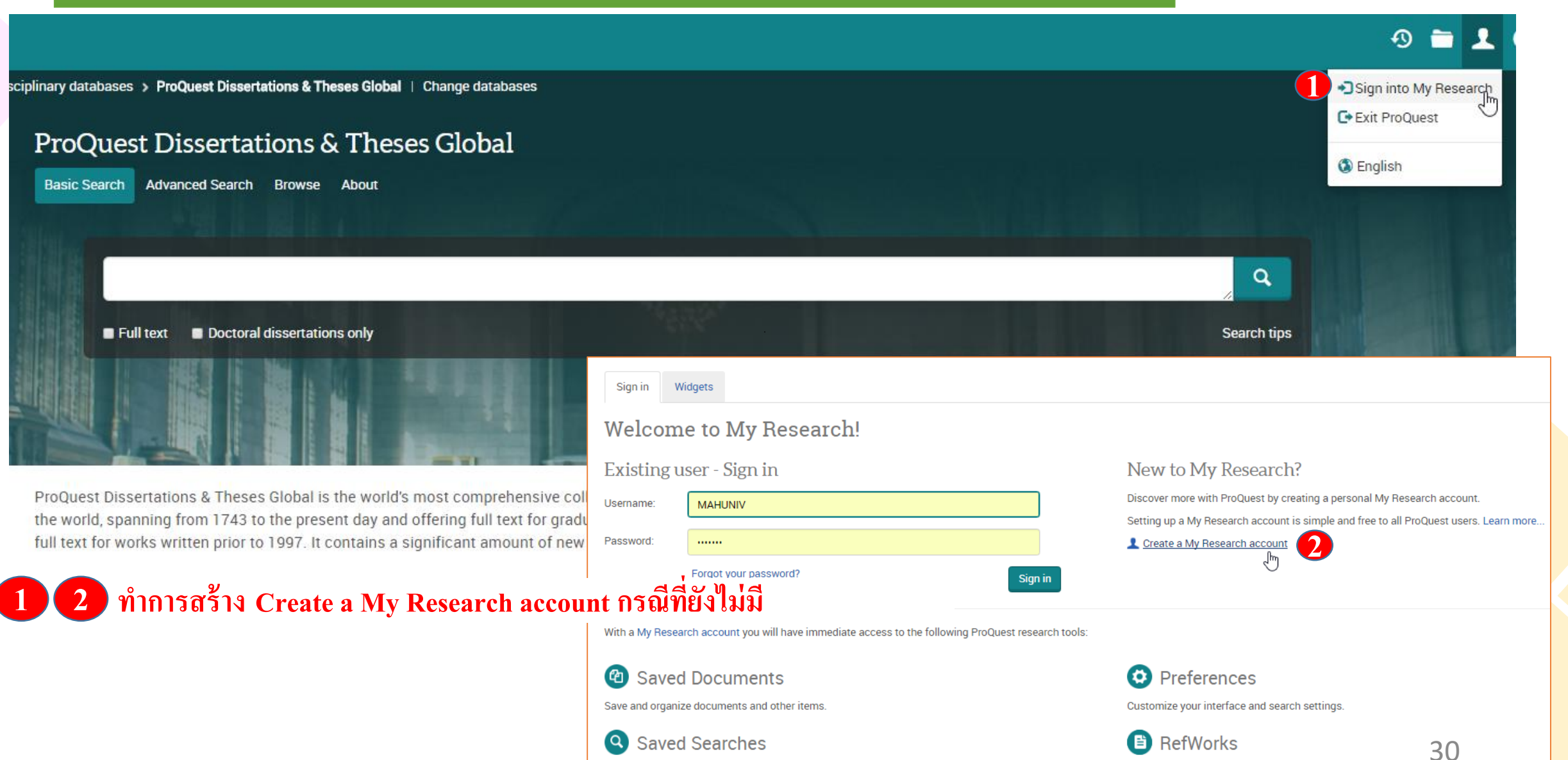

Save, re-run and modify your searches.

# การสมัครขอสร้างบัญชีผู้ใช้ส่วนตัว Research Account

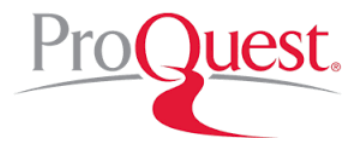

| Create a My              | v Research account                                                                            | × |        |
|--------------------------|-----------------------------------------------------------------------------------------------|---|--------|
|                          | 63                                                                                            |   |        |
| All fields are required. |                                                                                               |   |        |
| Username                 |                                                                                               |   | กรอกข้ |
|                          | Used to sign into your account.                                                               |   |        |
| Password                 |                                                                                               |   |        |
|                          | Use 8 or more letters and numbers.                                                            |   |        |
| Retype<br>password       |                                                                                               |   |        |
| First name               |                                                                                               |   | •      |
|                          | Displays on screen when you are signed in.                                                    |   |        |
| Last name                |                                                                                               |   |        |
|                          | Displays in emails sent from your account.                                                    |   |        |
| Email address            |                                                                                               |   |        |
|                          | Used for account confirmation, forgotten password reminders, and alerts.                      |   |        |
| Do you have a RefWork    | s Account? (optional) Learn more<br>ng RefWorks account that I want to link with My Research. |   |        |
| I have read and agre     | e to the privacy policy and terms and conditions (linked below).                              |   |        |

### กรอกข้อมูลที่ใช้ในการสมัครบริการ แล้วคลิก Create account

Privacy policy Terms and Conditions

Cancel Create account

# การสมัครขอสร้างบัญชีผู้ใช้ส่วนตัว Research Account

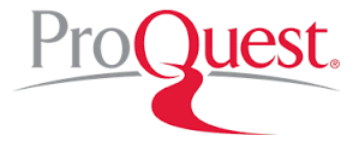

# ประโยชน์

1. Save documents การบันทึก และจัดการรายการเอกสารหรือบทความต่าง ๆ

2. Save Searches การบันทึกคำค้น การเรียกคำค้นที่บันทึกกลับมาค้นใหม่ และปรับปรุงคำค้นที่จัดเก็บไว้

3. Alert & RSS Feed การตั้งค่าบริการแจ้งเตือนมีเอกสารตัวใหม่ตรงกับคำค้นที่เราบันทึกเอาไว้

4. Preferences การตั้งค่ารูปแบบหน้าจอการทำงานต่าง ๆ

### Save Document

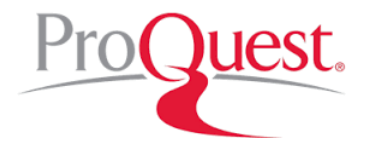

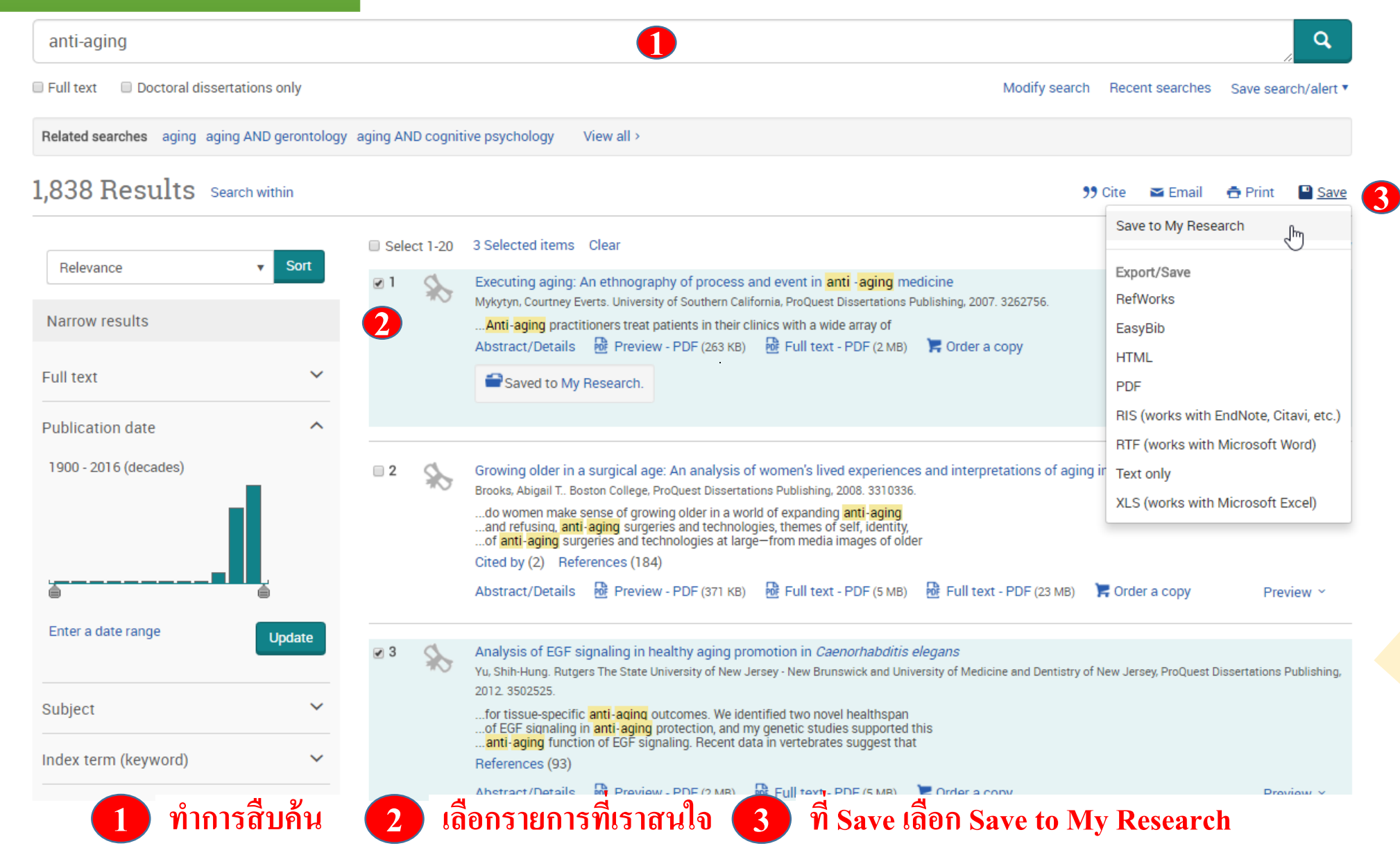

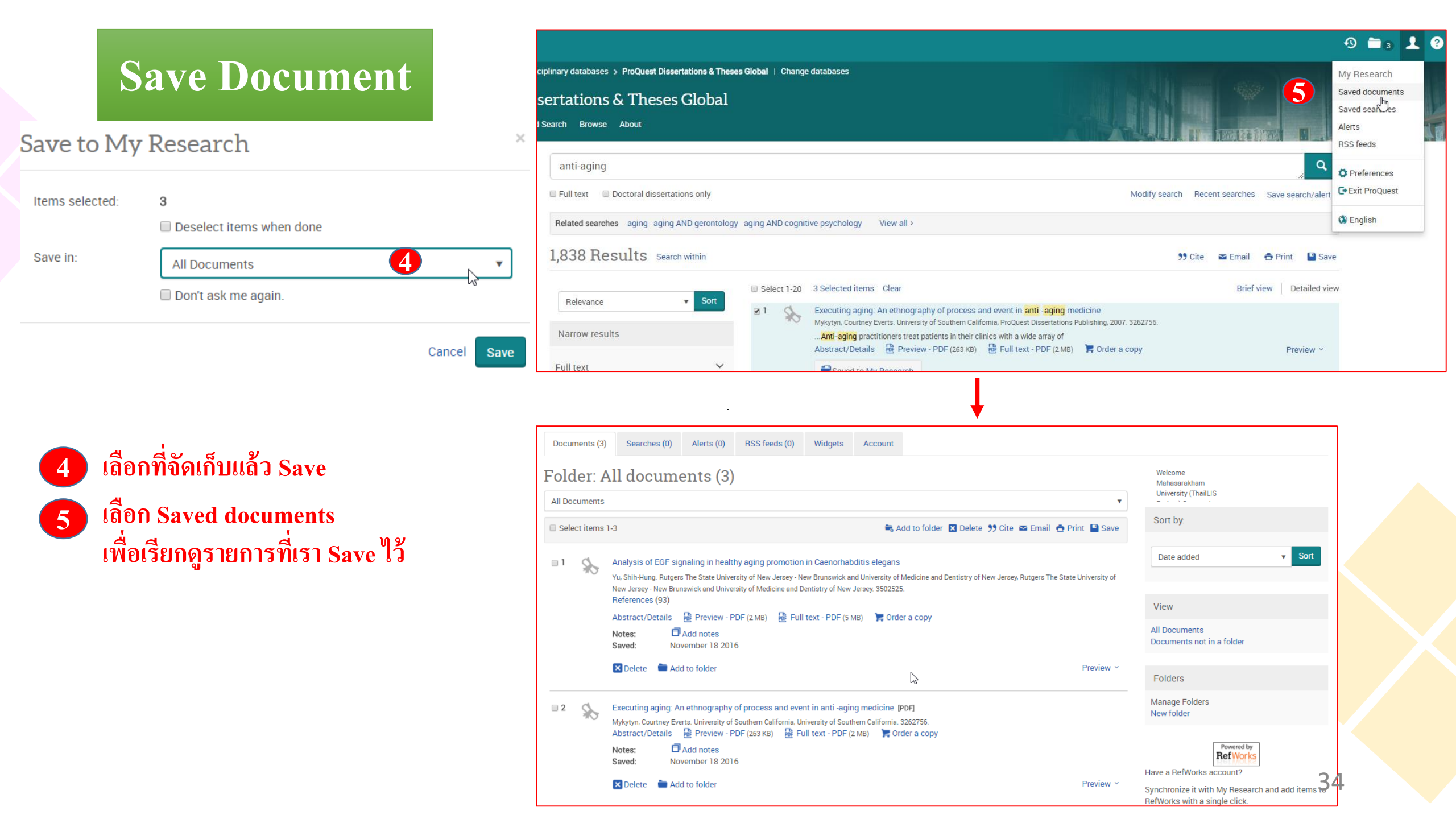

![](_page_34_Figure_0.jpeg)

## Save Searches

ที่ Save search/alert เถือก Save

กรอกรายละเอียดคำค้นแล้วคลิก

1 เลือกรายการที่เราต้องการ

2

3

|   | anti-aging                        |                |          |          |                                                                                                    |                           |  |  |
|---|-----------------------------------|----------------|----------|----------|----------------------------------------------------------------------------------------------------|---------------------------|--|--|
|   | Full text 🛛 🔲 Doctoral dissertati | ons only       |          |          | Modify search Recent searches                                                                                                    | Save search/aler          |  |  |
|   | Related searches aging aging A    | ND gerontology | aging AN | D cognit | ve psychology View all > 22 Sa                                                                                                    | ve search<br>eate alert 🖉 |  |  |
| 1 | .,838 Results Search              | n within       |          |          | 99 Cite 🔤 Emai                                                                                                    | Save s<br>eate RSS feeu   |  |  |
|   |                                   | Cort           | Sele     | ct 1-20  | 1 Selected item Clear Brief vi                                                                                                    | ew Detailed vi            |  |  |
| h | Relevance                         | Sort           | □ 1      | \$       | Executing aging: An ethnography of process and event in anti -aging medicine                                                                                                    |                           |  |  |
|   | Narrow results                    |                |          |          | Mykytyn, Courtney Everts. University of Southern California, ProQuest Dissertations Publishing, 2007. 3262756.<br>Anti-aging practitioners treat patients in their clinics with a wide array of |                           |  |  |
|   |                                   |                |          |          | Abstract/Details 🛛 🔂 Preview - PDF (263 KB) 🔂 Full text - PDF (2 MB) 🍃 Order a copy                                                                                                    | Preview ~                 |  |  |
|   | ll text                           | ~              |          |          | Saved to My Research.                                                                                                    |                           |  |  |
|   | Publication date                  | ^              |          |          |                                                                                                    |                           |  |  |
|   | 1900 - 2016 (decades)             |                | ₹ 2      | \$       | Growing older in a surgical age: An analysis of women's lived experiences and interpretations of aging in an era of cosmetic                                                                    | : surgery                 |  |  |
|   | _                                 |                |          |          | Brooks, Abigail T., Boston College, ProQuest Dissertations Publishing, 2008. 3310336.                                                                                                    |                           |  |  |
|   |                                   |                |          | )        | and refusing, anti-aging surgeries and technologies, themes of self, identity,<br>of anti-aging surgeries and technologies at large-from media images of older                                  |                           |  |  |
|   |                                   |                |          |          | Cited by (2) References (184)                                                                                                    |                           |  |  |
|   |                                   | <b></b>        |          |          | Abstract/Details 🛛 🔂 Preview - PDF (371 KB) 🔂 Full text - PDF (5 MB) 🔂 Full text - PDF (23 MB) 🏲 Order a copy                                                                                   | Preview ~                 |  |  |
|   | Enter a date range                | linder         |          |          |                                                                                                    |                           |  |  |

| Save search to My Research |             | × |
|----------------------------|-------------|---|
| Name your search:          |             | _ |
| Add a note: (optional)     |             |   |
|                            |             | ] |
|                            | Cancel Save |   |

![](_page_36_Picture_0.jpeg)

![](_page_36_Picture_1.jpeg)

| Ilinary databases > ProQuest Dissertations & Theses Global   Change databases<br>ertations & Theses Global<br>earch Browse About                                                                                                    | 4                                                                                                    | My Research<br>Saved document<br>Saved searches<br>Alerts<br>RSS feeds |
|----------------------------------------------------------------------------------------------------|----------------------------------------------------------------------------------------------------|------------------------------------------------------------------------|
| Documents (3)       Searches (1)       Alerts (0)       RSS feeds (0)       Widgets       Account         Saved searches (1)       Saved searches (1)       Sa | Welcome<br>Mahasarakham<br>University (ThailLIS                                                                                               | <ul> <li>Preferences</li> <li>Exit ProQues</li> <li>English</li> </ul> |
| Select items 1-1  Delete                                                                                                    | Recent searches (11)                                                                                                    |                                                                        |
| <ul> <li>I Name: anti-aging CEdit name<br/>Searched for: anti-aging<br/>Databases: ProQuest Dissertations &amp; Theses Global</li> <li>Notes: Add notes</li> <li>Saved: November 18 2016</li> <li>Modify Search Delete Create alert Create RSS feed Cet link</li> </ul>                                                                                                    | Tips<br>Get notified!<br>Set up an alert or an RSS feed if you want to<br>know when new results are available for your<br>favourite searches. |                                                                        |

![](_page_36_Picture_3.jpeg)

![](_page_37_Picture_0.jpeg)

![](_page_37_Picture_1.jpeg)

![](_page_37_Picture_2.jpeg)

![](_page_38_Figure_0.jpeg)

|                                                                          |                      |                                                                                                    |                                                                                                    |                                                                          | Q                                   | Create alert                                                                                                    | 2                                                                                                    |
|--------------------------------------------------------------------------|----------------------|----------------------------------------------------------------------------------------------------|----------------------------------------------------------------------------------------------------|--------------------------------------------------------------------------|-------------------------------------|----------------------------------------------------------------------------------------------------|----------------------------------------------------------------------------------------------------|
| al dissertations only<br>ing aging AND gerontology agin<br>Search within | ig AND cogniti       | ive psychology View all >                                                                                                    | Modify se                                                                                                    | arch Recent searches <u>Sav</u><br>Save su<br>Create<br>Create<br>Create | ve search/alert ▲<br>earch<br>alert | Fill out the form below t<br>search become availabl<br>*Required field<br><b>Step 1-Review</b><br>Name this alert:* | to receive email alerts when new documents that match your<br>te in ProQuest.<br>Search details                                                                                             |
| ▼ Sort                                                                   | Select 1-20          | Executing aging: An ethnography<br>Mykytyn, Courtney Everts. University of<br>Anti-aging practitioners treat patie<br>Abstract/Details Preview - P                                                                                                    | of process and event in anti -aging medicine<br>Southern California, ProQuest Dissertations Publishing, 2007. 3262756.<br>nts in their clinics with a wide array of<br>DF (263 KB) Brull text - PDF (2 MB) F Order a copy                                                                                              | Brief view                                                               | Preview ~                           | Searched for:<br>Databases: ProQue<br>Step 2-Define<br>Send to:                                                     | anti-aging<br>st Dissertations & Theses Global<br><b>your alert email</b><br>ladavan@book.co.th<br>To change your email address, go to Account information in<br>My Research.               |
| 3)                                                                       | 2                    | Growing older in a surgical age: A<br>Brooks, Abigail T Boston College, ProQ<br>do women make sense of growing<br>and refusing, anti-aging surgeries<br>of anti-aging surgeries and techno<br>Cited by (2) References (184)<br>Abstract/Details Preview - F | n analysis of women's lived experiences and interpretations of<br>uest Dissertations Publishing, 2008. 3310336.<br>older in a world of expanding anti-aging<br>and technologies, themes of self, identity,<br>logies at large—from media images of older<br>DF (371 KB) Brull text - PDF (5 MB) Brull text - PDF (23 M | aging in an era of cosmetic sur<br>B) 🕞 Order a copy                     | gery<br>Preview ~                   | Also send to:<br>(optional)<br>Subject:<br>Message:<br>(optional)                                                   | Use a comma or semicolon to separate multiple email<br>addresses.  anti-aging  imit: 250 characters                                                                                         |
| <ol> <li>เลือก Crea<br/>รอบการป<sup>ร</sup></li> </ol>                   | ite aler<br>รับปรุง• | t เพื่อรับบริการแจ้ง<br>ข้อมูลในฐานข้อมูล                                                                                                    | แตือนเมื่อมีเอกสารที่เกี่ยวข้องกับ                                                                                                    | คำค้นที่บันทึกไว้                                                        | ้เมื่อถึง                           | Format:<br><b>Step 3-Define</b><br>Include search<br>details:                                                       | <ul> <li>HTML</li> <li>Plain text (no images or text formatting)</li> <li>your alert content</li> <li>Yes          <ul> <li>Yes              <ul> <li>No</li> </ul> </li> </ul> </li> </ul> |

### 

# การสมัครขอสร้างบัญชีผู้ใช้ส่วนตัว Research Account ประโยชน์ 1. Save documents การบันทึก และจัดการรายการเอกสารหรือบทความต่าง ๆ 2. Save Searches การบันทึกคำค้น การเรียกคำค้นที่บันทึกกลับมาค้นใหม่ และปรับปรุงคำค้นที่จัดเก็บไว้ 3. Alert & RSS Feed การตั้งค่าบริการแจ้งเตือนมีเอกสารตัวใหม่ตรงกับคำค้นที่เราบันทึกเอาไว้

4. Preferences การตั้งค่ารูปแบบหน้าจอการทำงานต่าง ๆ

| หน้าจอแสดงรูปแบบการทำงาน Pre                                                                           | ference                                                  |
|----------------------------------------------------------------------------------------------------|----------------------------------------------------------|
| eses Global                                                                                            | Saved documents<br>Saved searches<br>Alerts<br>RSS feeds |
| Documents (3) Searches (1) Alerts (0) RSS feeds (0) Widgets Account                                    | O Preferences                                            |
| Preferences                                                                                            | Welcome<br>Mahasarakham<br>University (ThailLIS          |
| ocheral interface Database shortcuts                                                                   | View                                                     |
| Specify ProQuest settings and preferences that stay in effect whenever you're signed into My Research. | Account information<br>Preferences<br>RefWorks settings  |
| Language: Let browser choose *                                                                         |                                                          |
| Dates                                                                                                  |                                                          |
| Choose your preferred format for displaying dates throughout the ProQuest interface.                   |                                                          |
| Show dates as: month day year (MMDDYYYY) *                                                             |                                                          |
| Results display                                                                                        |                                                          |
| Choose the level of detail you want to display for your results:                                       |                                                          |
| Brief view                                                                                             |                                                          |
| Detailed view                                                                                          |                                                          |
| Display 20 • results per page                                                                          |                                                          |
| Sort results by: Relevance *                                                                           |                                                          |
| Choose whether you want to display duplicate items from different databases within ProQuest:           |                                                          |
| Include duplicate documents ()                                                                         |                                                          |

#### Search customization

![](_page_42_Picture_0.jpeg)

![](_page_42_Picture_1.jpeg)